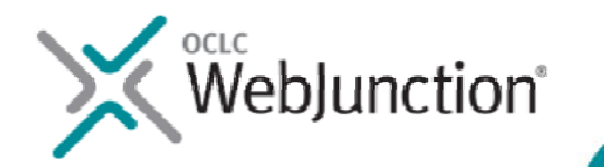

## Welcome! The webinar will begin at 2:00 Eastern/11:00 Pacific

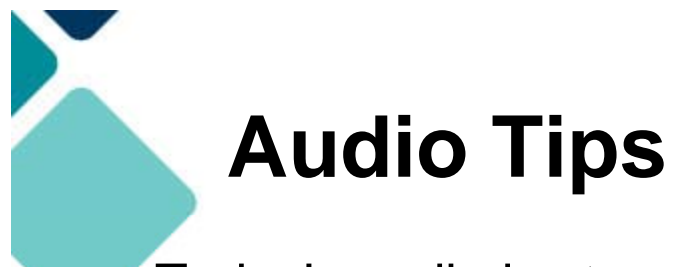

Today's audio is streaming to your computer's speakers or headphones.

Too loud or soft? Adjust volume level in the Audio broadcast box:

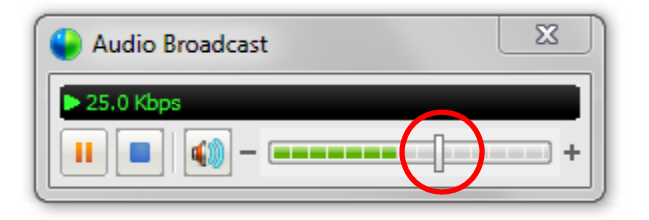

Lost all sound? Hear an echo? Click on the small radio tower icon (above chat box) OR go to the Communicate menu (at the top of the screen) and select Audio Broadcast to refresh your connection.

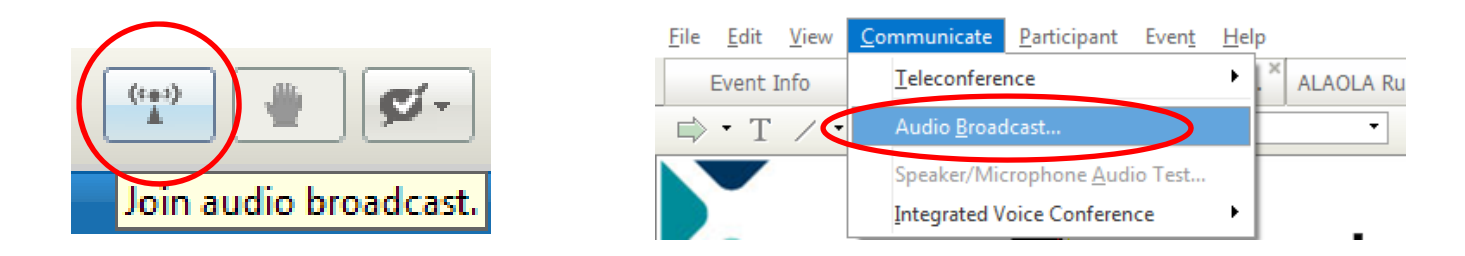

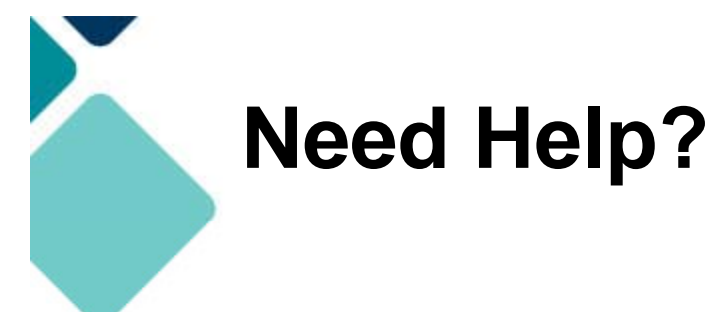

Please post technical support questions into the Q&A Panel.

| •                 | ? Q&A >                                                                                                    |
|-------------------|----------------------------------------------------------------------------------------------------|
|                   | (1) My Q&A (1) ×                                                                                                    |
| Molh              | y Jackson - 11:31 AM                                                                                                    |
| Q: I'n            | n not hearing anything. Is there someone speaking?                                                                                                    |
| w) s              | Support - 11:36 AM                                                                                                    |
| A: Hi<br>Co<br>th | Molly, please refresh your audio connection by going to the<br>ommunicate menu at the top of the screen and then clicking on<br>e Audio Broadcast option. Let me know if that works. |
|                   |                                                                                                    |
|                   |                                                                                                    |
| Ask:              | All Panelists                                                                                                    |
|                   | Hill Unclists                                                                                                    |
|                   |                                                                                                    |
|                   | Send                                                                                                    |

Step 1: Type the problem in the dialog box.

Step 2: Click Send.

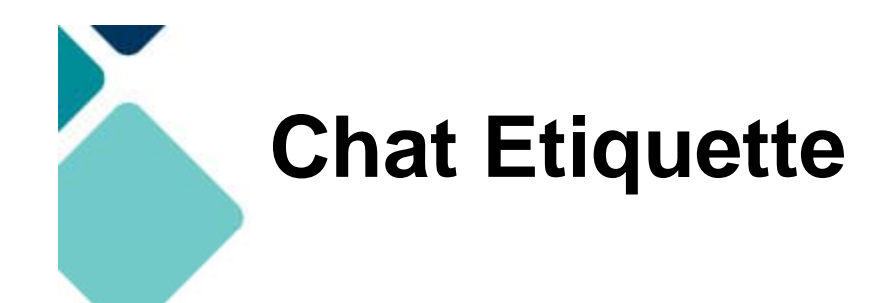

Use **Chat** to talk with attendees and presenters about the topic.

Do not post technical questions to Chat.

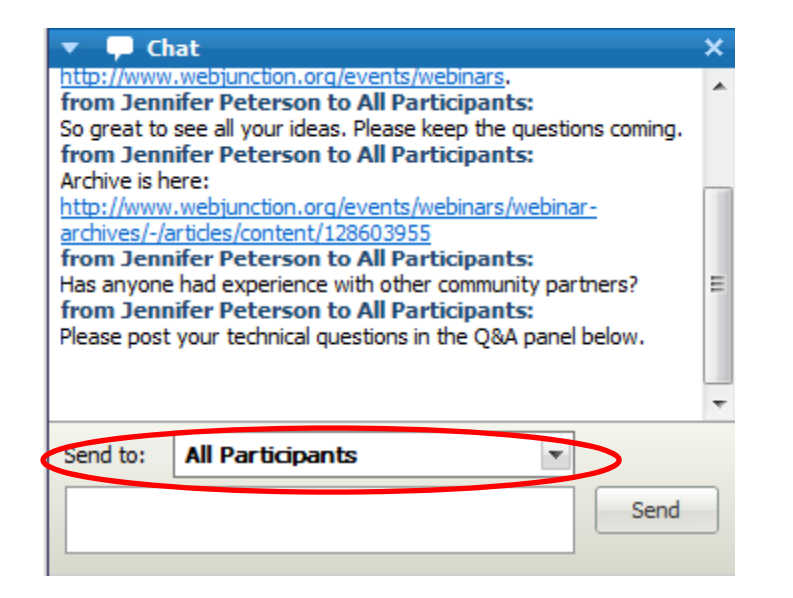

And if you're tweeting, use this hashtag: #wjwebinar

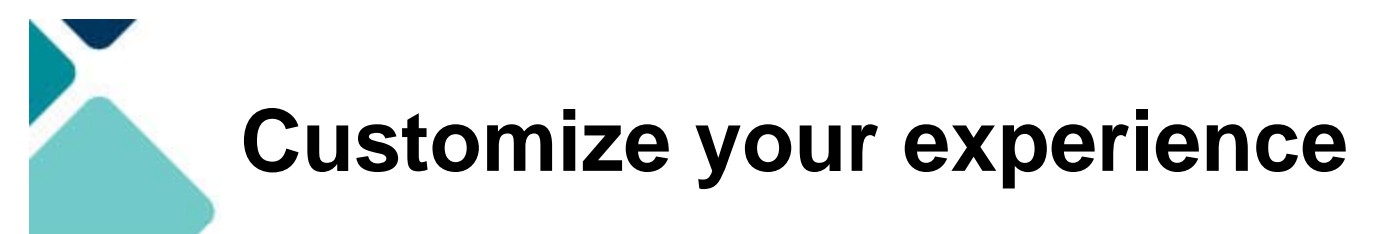

Panels can be opened or closed by clicking on the panel name at the top of the column, or by using the X in the individual panel.

Hover over edge of panels to drag and resize.

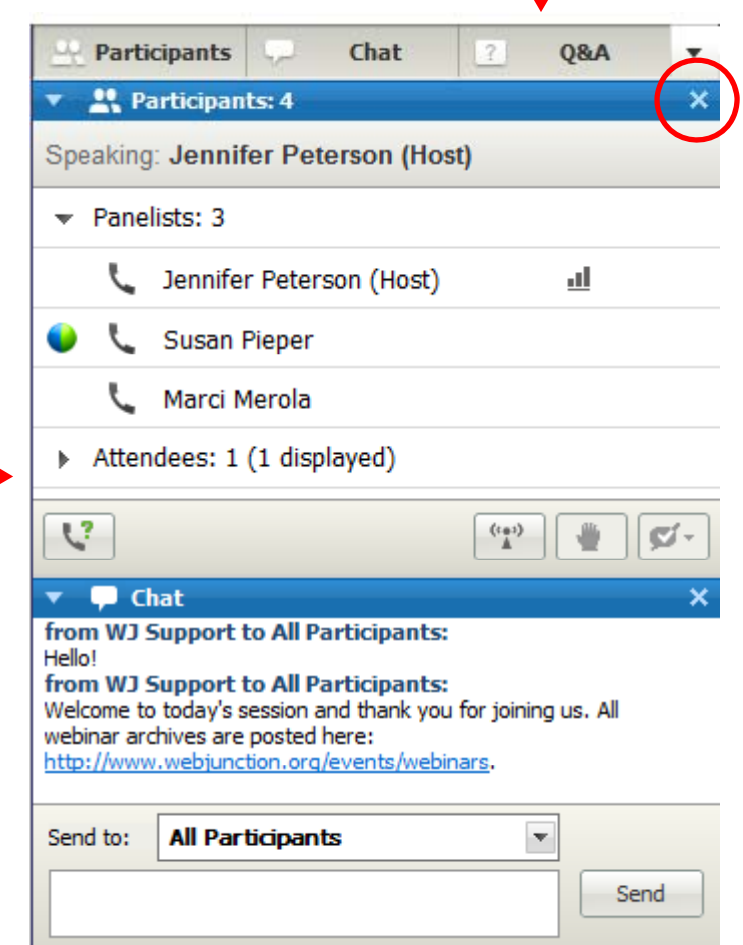

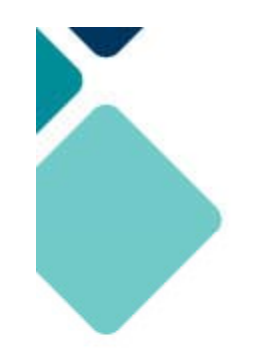

#### **Telephone Access**

If you not able to listen via your computer, you may join by phone.

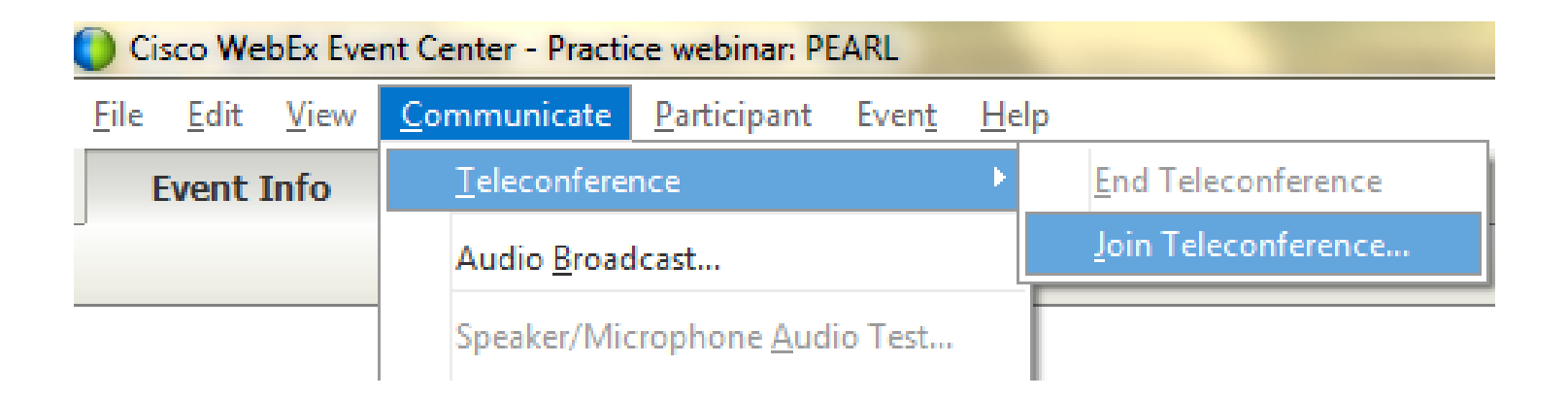

Step 1: At top left corner, select

Communicate > Teleconference >Join Teleconference.

Step 2: Call the toll-free number provided.

Step 3: Enter the Access Code provided.

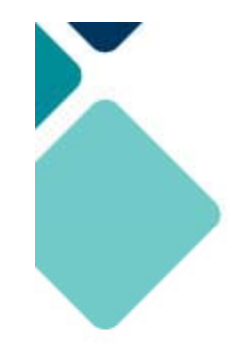

Remember to post to **Q&A panel** if you need technical assistance.

## Other Technical problems? Contact WebEx support Event Number: 718 045 430 Phone: 1-866-229-3239

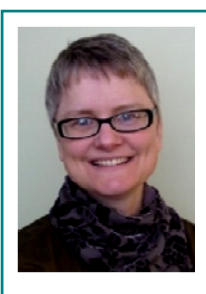

Co-Produced by:

**Jennifer Peterson** 

WebJunction Community Manager Co-Produced by:

Ahniwa Ferrari

WebJunction Web Content Manager

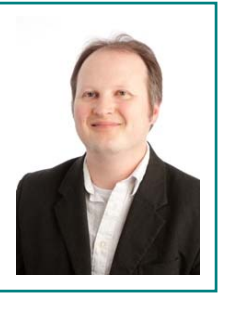

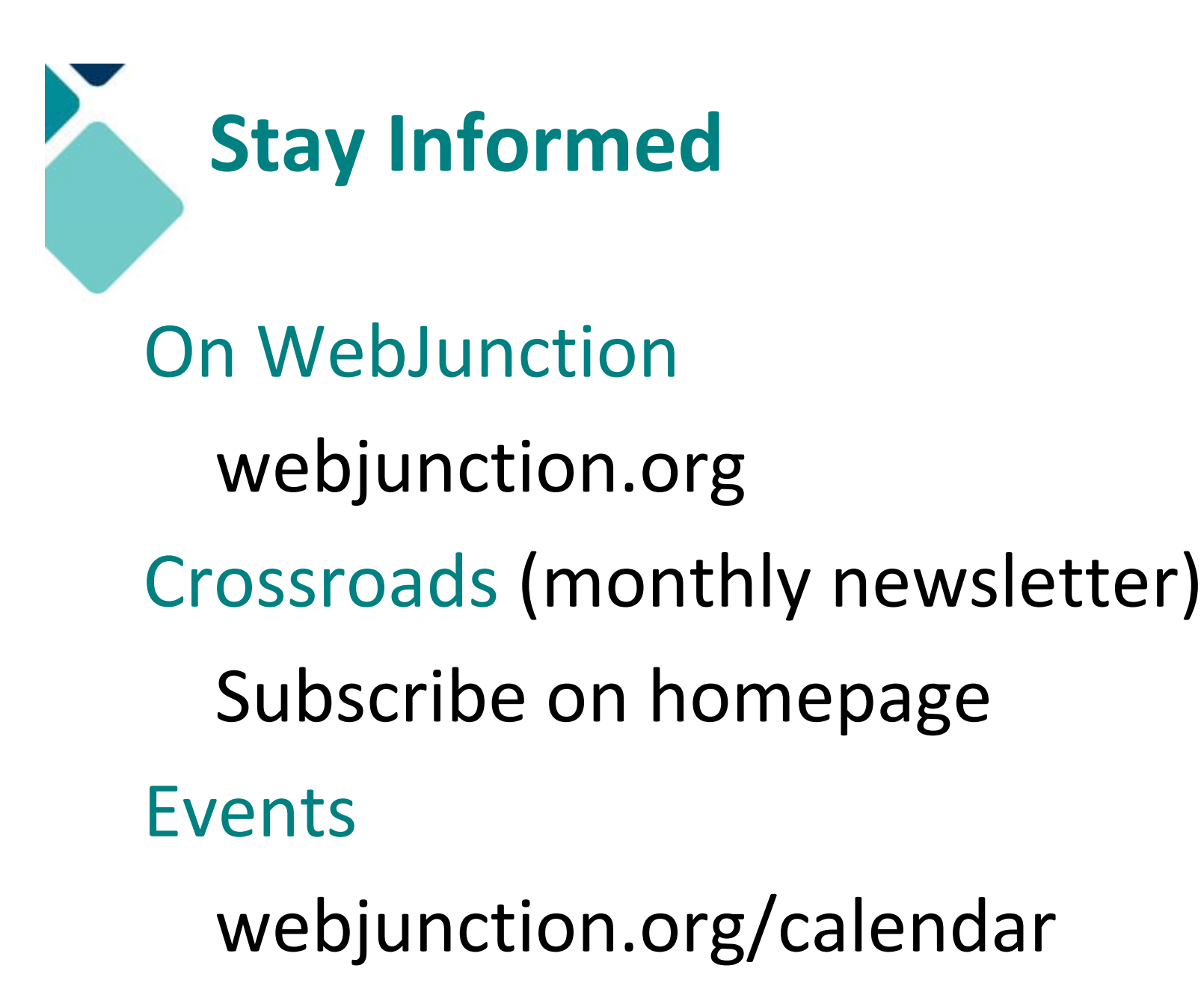

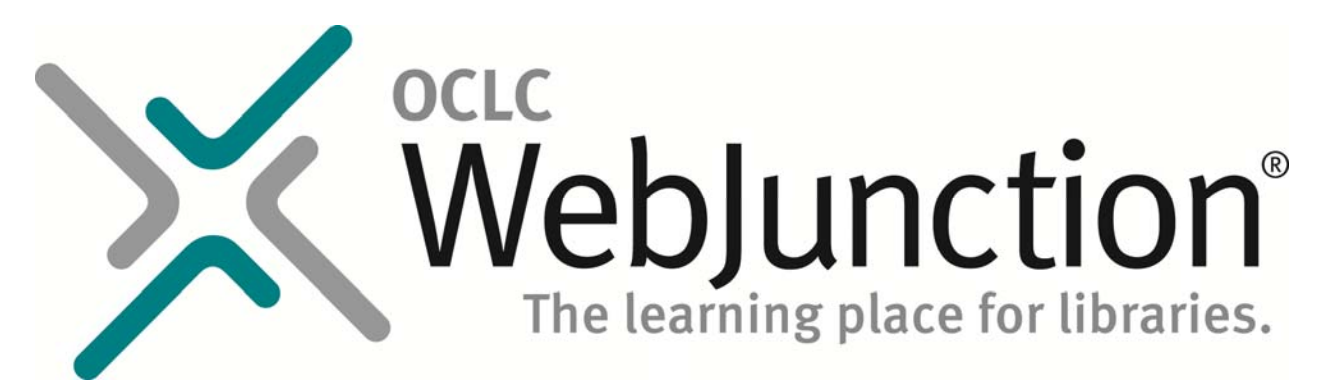

Thanks to the generous support of the following state library agencies, WebJunction offers webinar programs for free to all who wish to attend:

Florida Department of State's Division of Library and Information Services Idaho Commission for Libraries Illinois State Library Indiana State Library Maine State Library Minnesota State Library Agency & Minitex Mississippi Library Commission

Montana State Library State Library of North Carolina State Library of Ohio Access Pennsylvania Texas State Library & Archives Commission Library of Virginia Washington State Library

And to the **Bill & Melinda Gates Foundation** for their continued support of WebJunction.

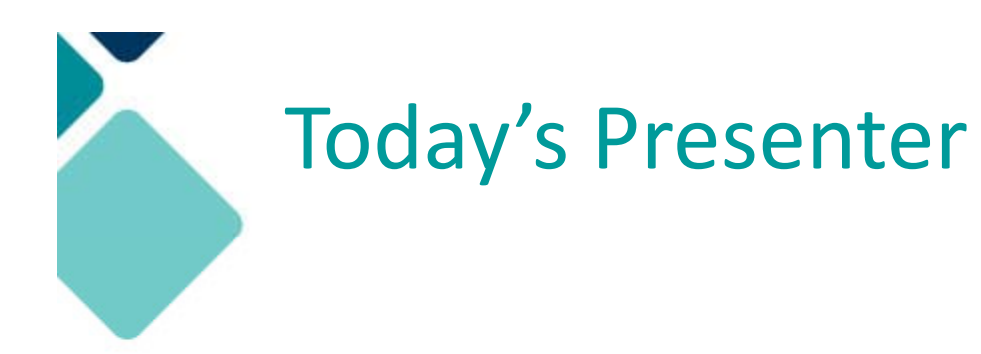

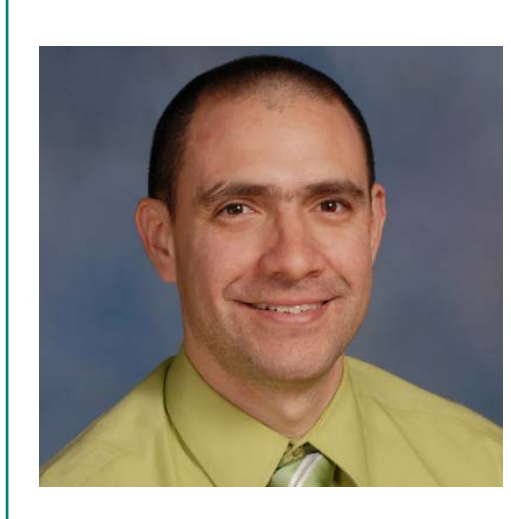

#### Dr. Roberto Gallardo

Project Director, Extension Broadband Education and Adoption Team (e-BEAT), Mississippi

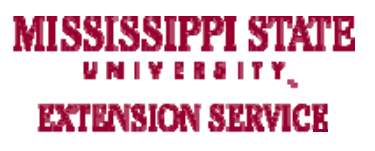

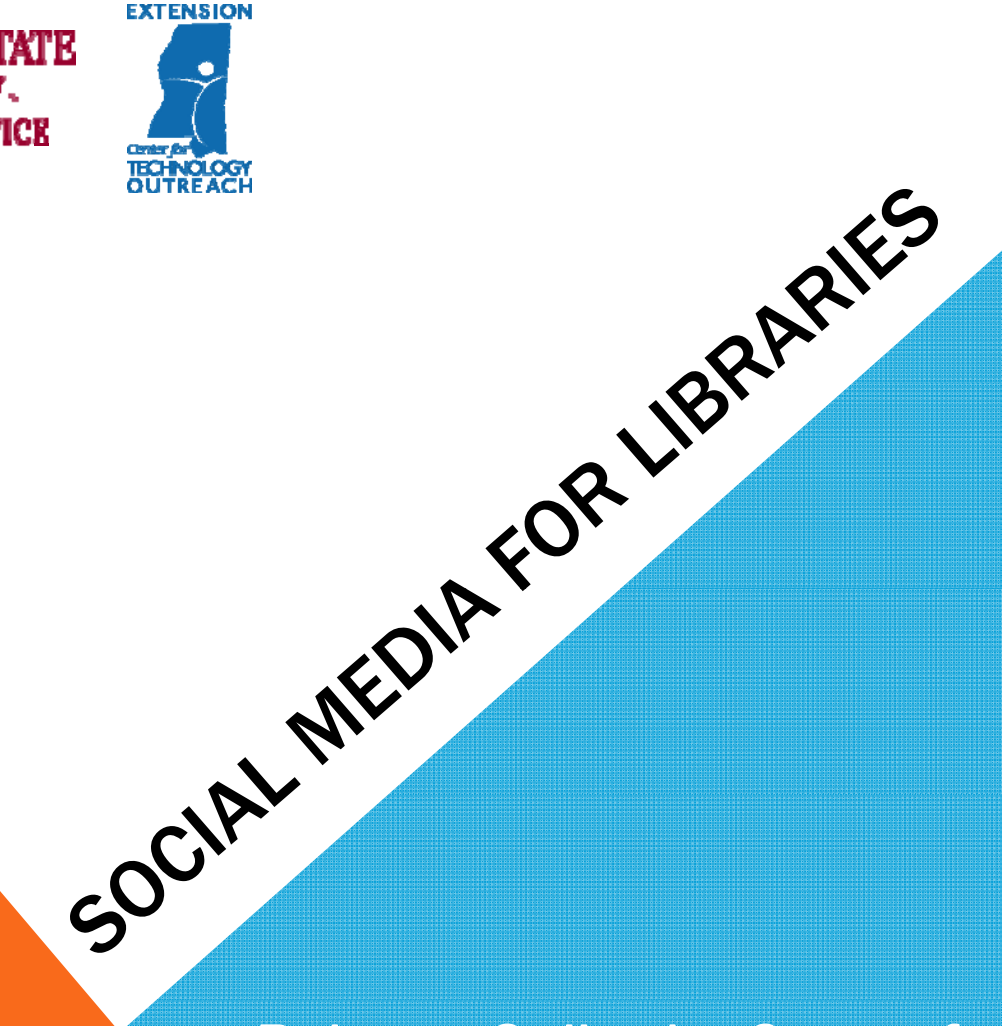

Roberto Gallardo, Center for Technology Outreach Mississippi State University Extension Service July 17, 2013

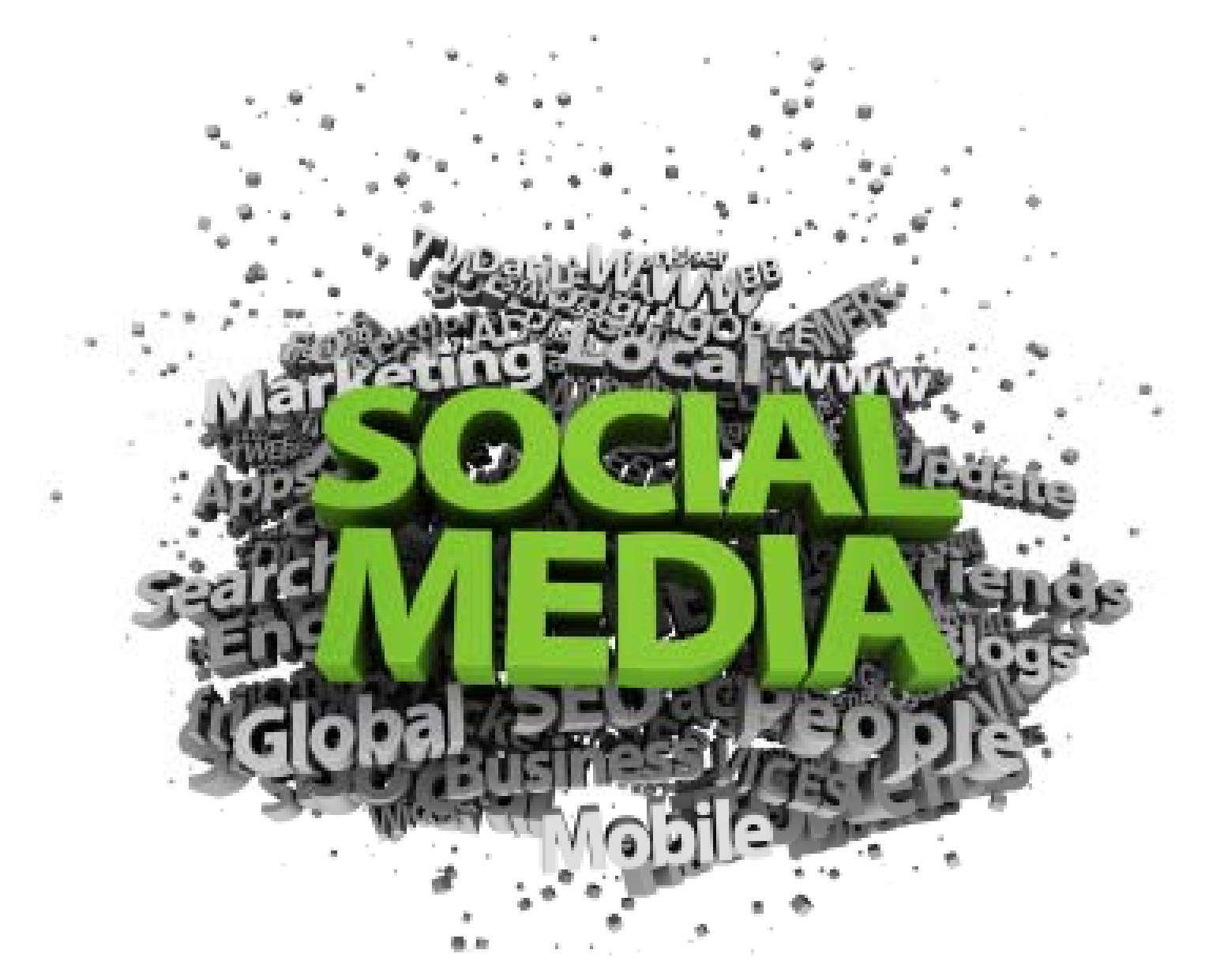

http://library.blogs.delaware.gov/2010/12/03/social-media-best-of-list/

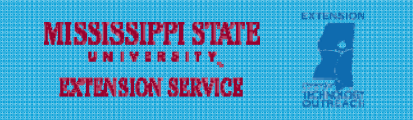

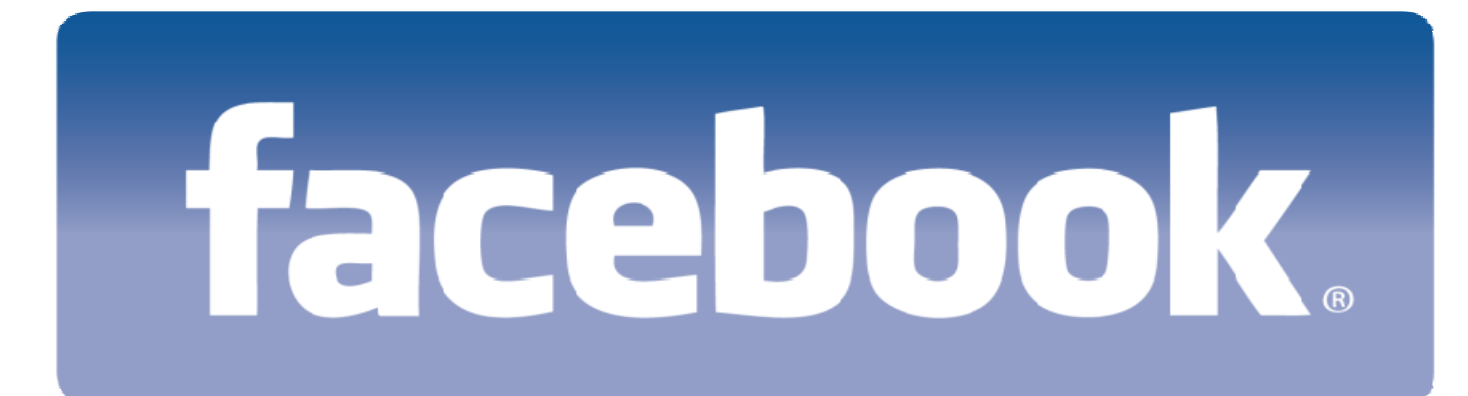

# Pinterest witter

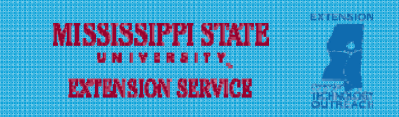

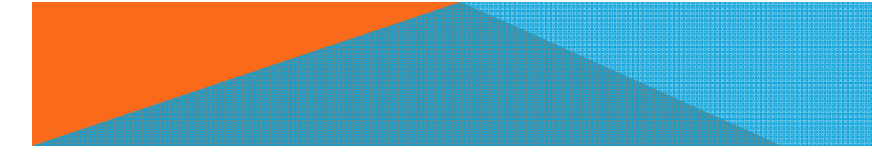

#### THE BIG "THREE"

#### Facebook

- Positives: Free; very popular; very graphical
- Negatives: No control over page (you do not own it!); complicated interface; privacy concerns; ad invasion!

Twitter

- Positives: Free; short & sweet updates; simple interface; powerful search capability
- Negatives: Limited characters, constant presence to remain relevant, tweets easily lost in user's feed; limited graphical capabilities
- Pinterest
  - Positives: Free; very graphical; powerful search capability
  - Negatives: bit more high maintenance; user interface not quite as simple; limited text; security concerns; copyright issues

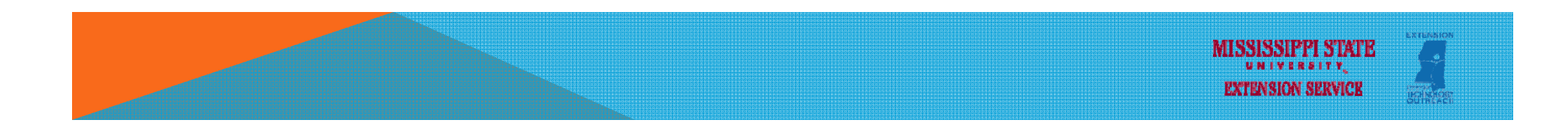

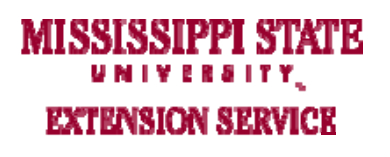

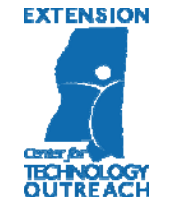

# facebook

#### FACEBOOK – WHO, WHEN?

- 1 billion users, including 600 million mobile users, 552 million daily active users
- 60% Male Vs. 40% Female
- □ Largest user age group: 18 to 25 (29%)
- Avg. time (minutes) per user per month: 405

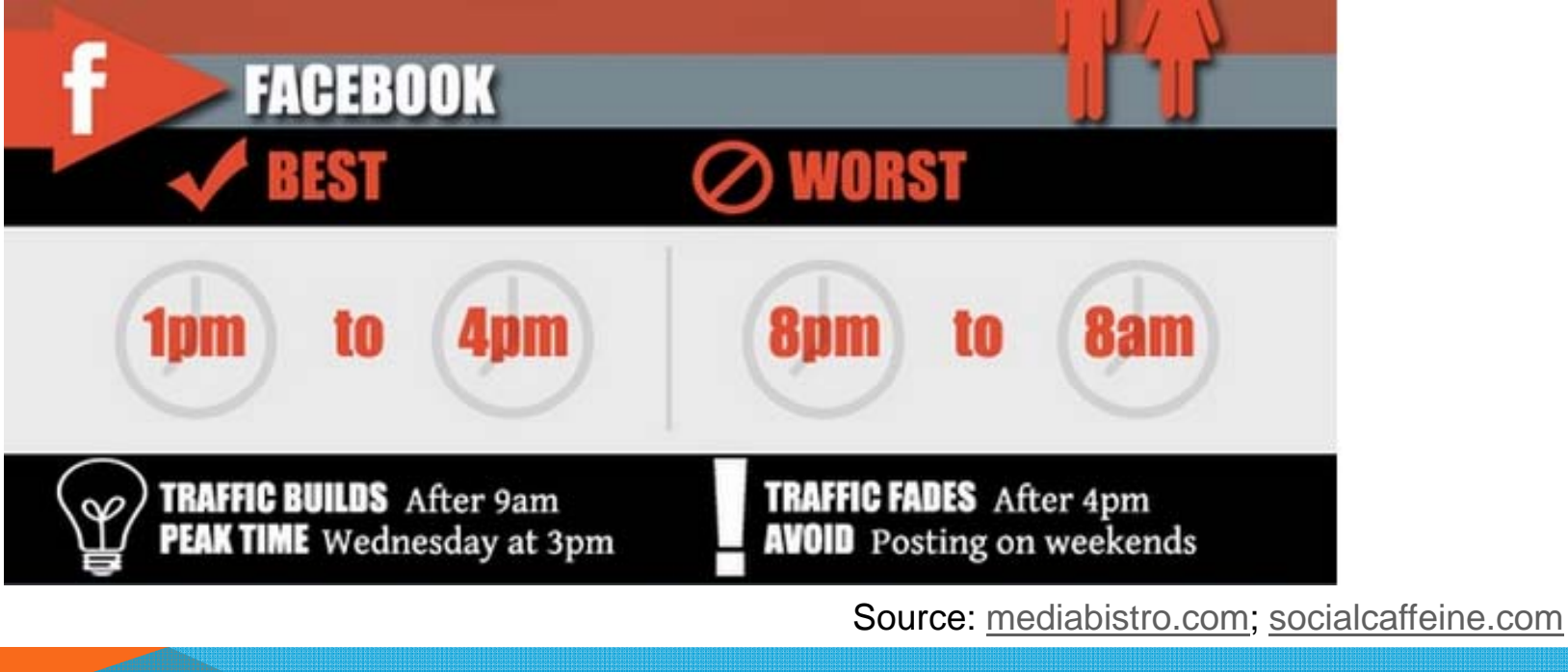

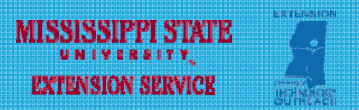

#### FACEBOOK - PROFILES, GROUPS, OR PAGES

Profiles

- Generated when an individual creates Facebook account
- Designed for individuals, not organizations or corporations
- Terms of service allow only one page per individual

🖵 Groups

- Communities centered around a subject (private/invitation-only/open)
- Book club groups, alumni, courses, etc.
- Focused on discussion and community, not on promotion

Pages

- o Designed for organizations, businesses, and institutions
- Fans have to "Like" your page to see your posts in their news feed
- Multiple individuals can be setup as administrators/managers
- Most resembles an interactive website, embedded in Facebook

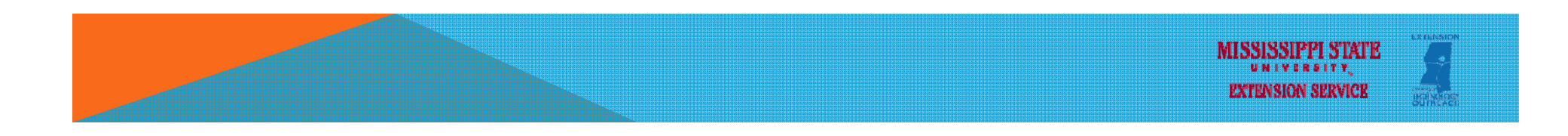

#### FACEBOOK – TIMELINE

Shows page's "activity"; it is what "likers" see when they visit your page

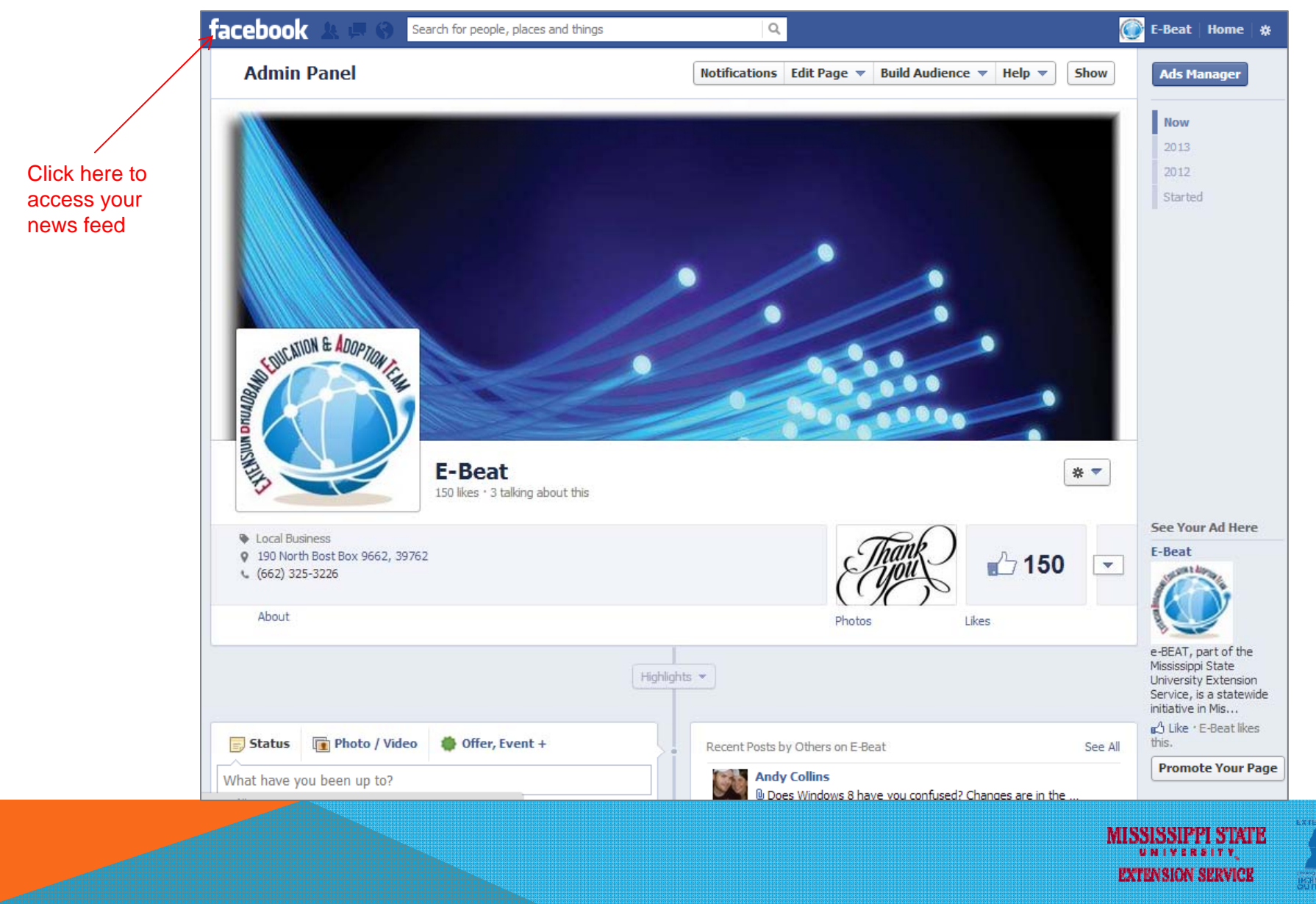

#### **FACEBOOK – NEWS FEED**

Posts (status updates, photos, videos, etc.) from PAGES you "like"

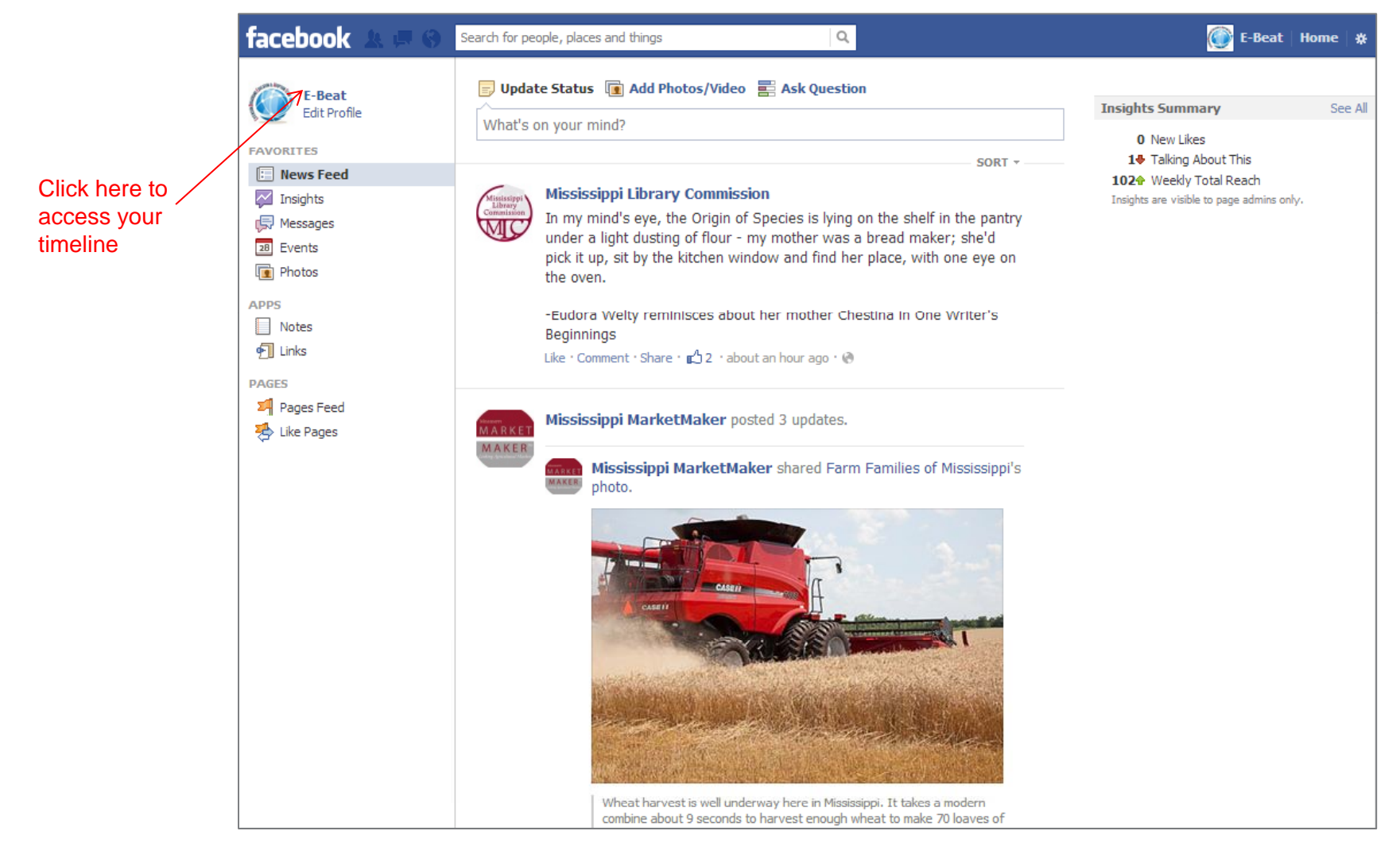

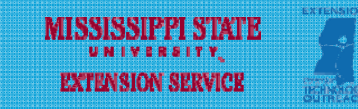

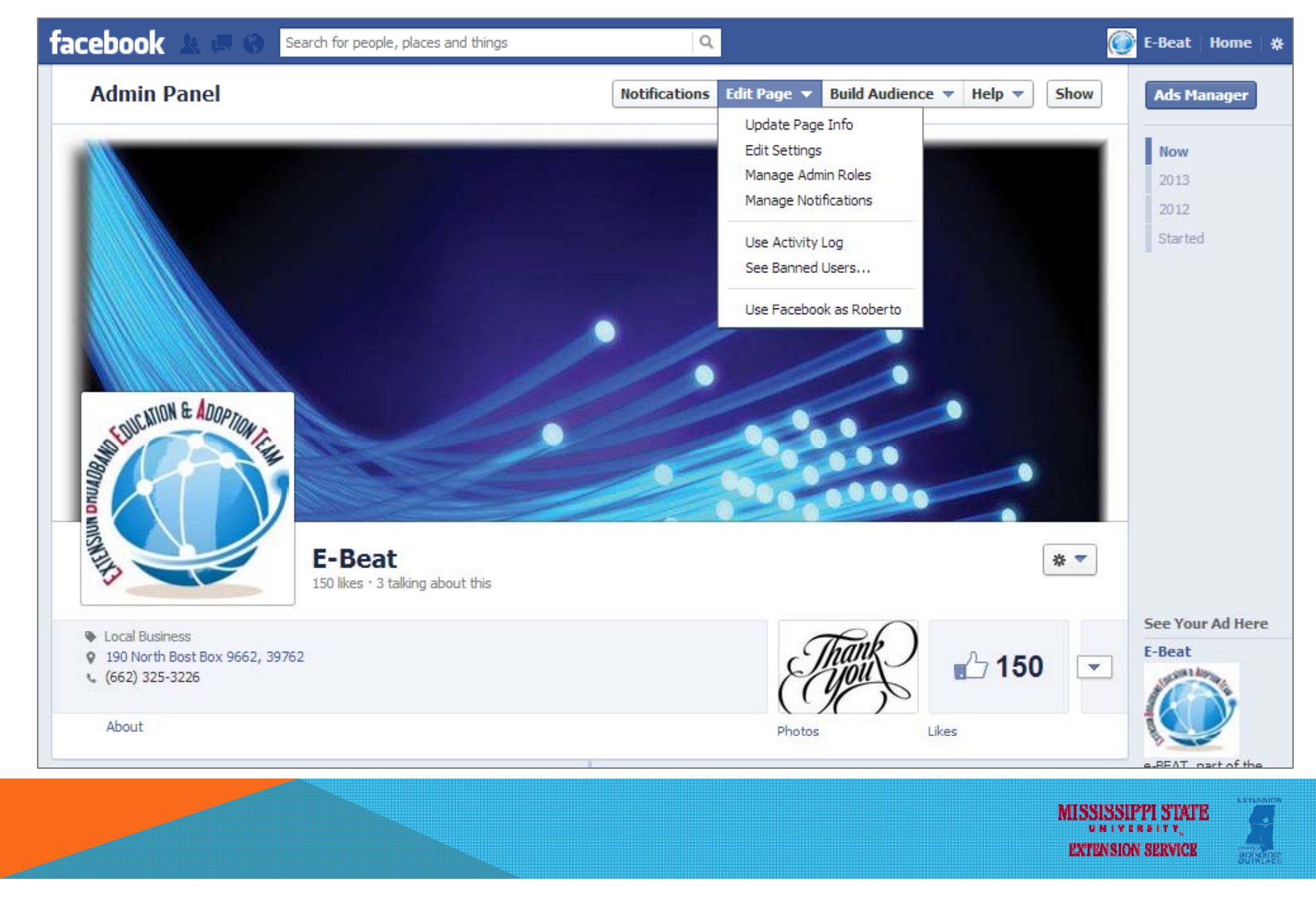

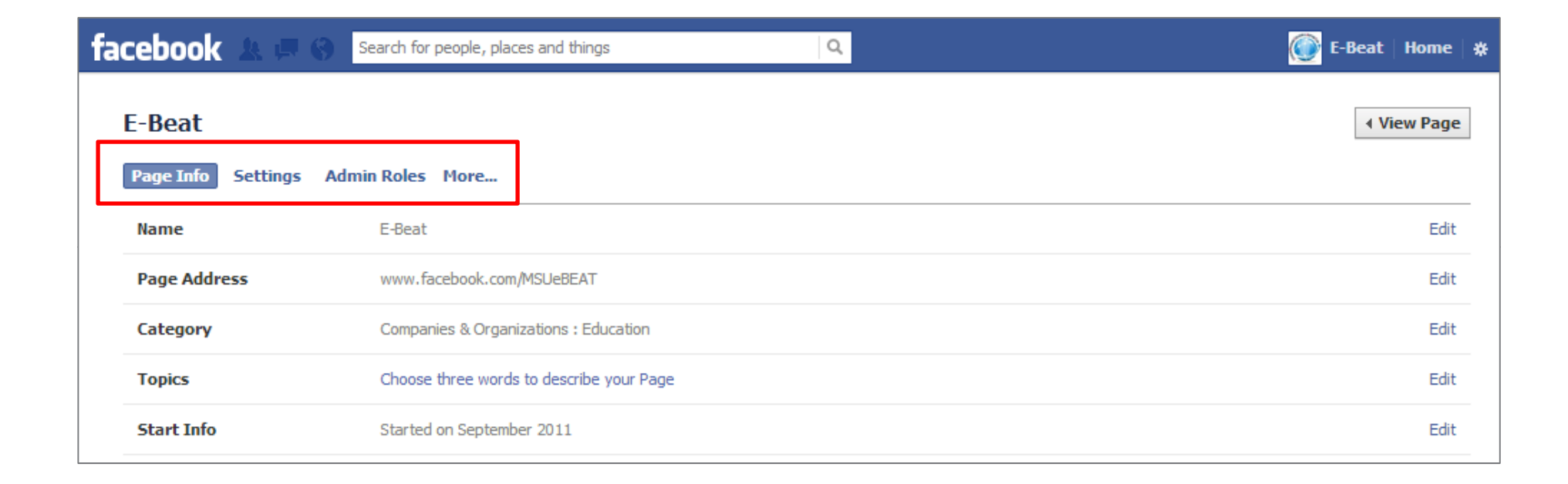

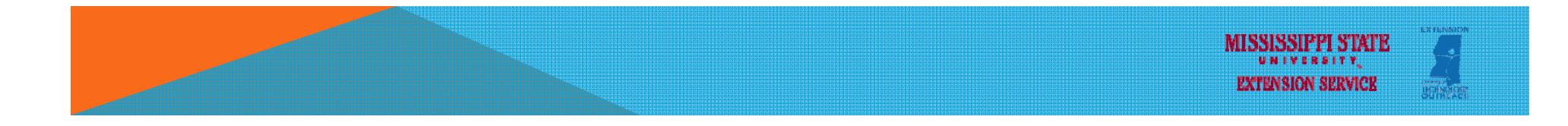

Update Page Info (Admin panel/edit page/update page info)

- Change page type and category
- Customize page address (facebook.com/msuebeat)
- Add hours, location, enable maps, etc.
- Modify contact information
- Settings (Admin panel/edit page/settings)
  - Page visibility (unpublish and seen only by administrators)
  - Restrictions (age, country)
  - Post ability/visibility
  - Page moderation (add a custom list of words to block from the page)
  - Profanity filter (will block commonly reported words or phrases)
  - Merge pages
  - o Delete page
- Administrative roles (Admin panel/edit page/admin roles)
  - Add/remove page managers/moderators/etc.

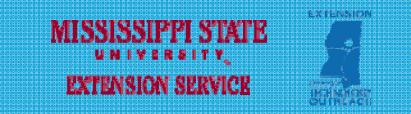

| facebook      | x = 0        | Search for people, places and things | Q.                                                                         | 💮 E-Beat | Home 🐇  | ŧ |
|---------------|--------------|--------------------------------------|----------------------------------------------------------------------------|----------|---------|---|
| E-Beat        |              |                                      |                                                                            | ∢ Vi     | ew Page |   |
| Page Info     | Settings Adr | nin Roles More                       | Check box to "unpublish" page and make it                                  |          |         |   |
| Page Visibili | ity          | Unpublish Page [?]                   | only visible to administrators; useful when                                |          |         |   |
|               |              | Save Changes Cancel                  | building page, making major modifications, and/or potential damage control |          |         |   |

| Page Moderation | Block posts or comments containing the following words: [?] |  |  |  |
|-----------------|-------------------------------------------------------------|--|--|--|
|                 | Add words to block, separated by commas                     |  |  |  |
|                 |                                                             |  |  |  |
|                 |                                                             |  |  |  |
|                 | Save Changes Cancel                                         |  |  |  |

| Profanity Filter | Strong 💌 [?]        |  |  |  |
|------------------|---------------------|--|--|--|
|                  | Save Changes Cancel |  |  |  |

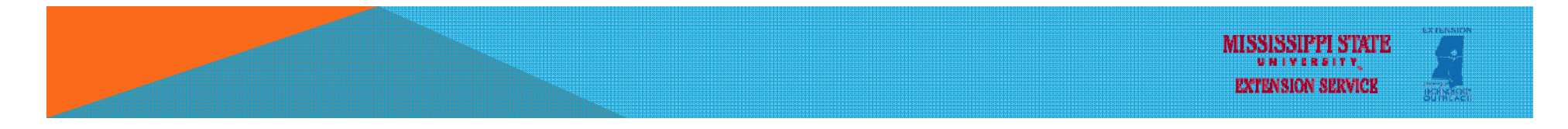

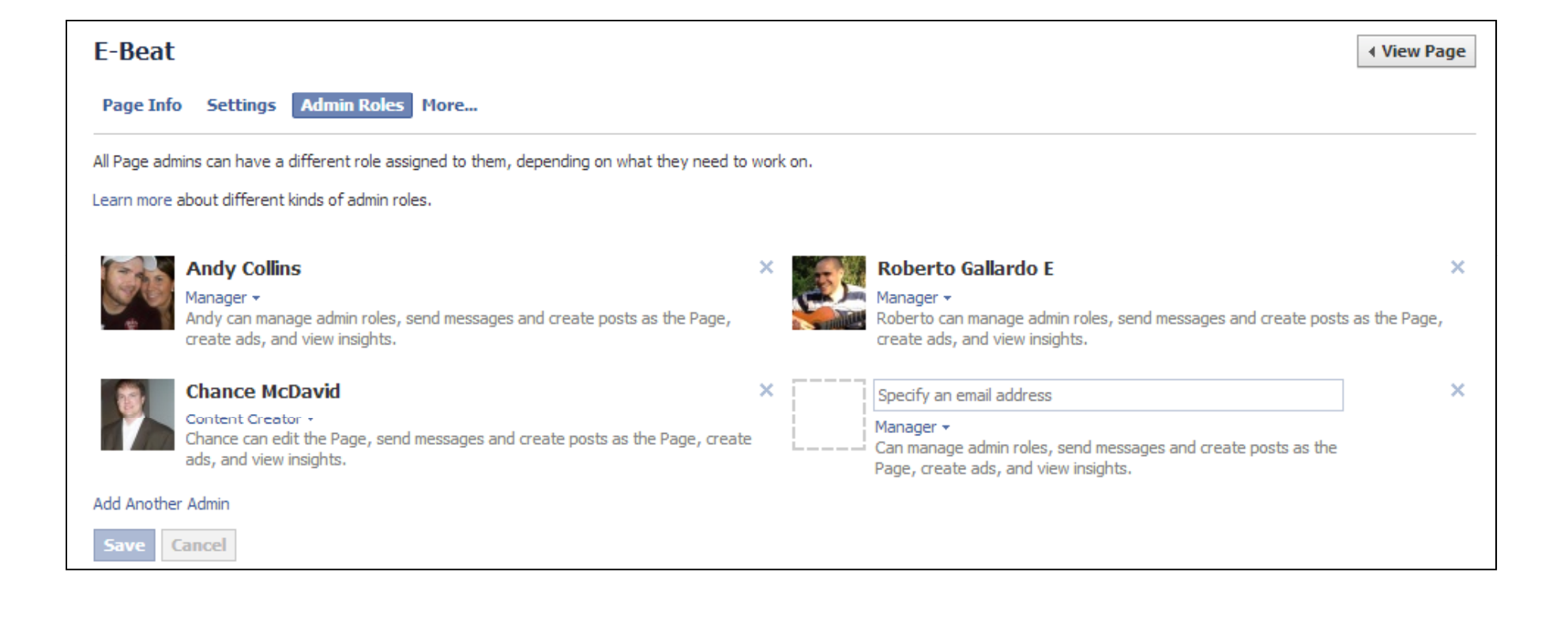

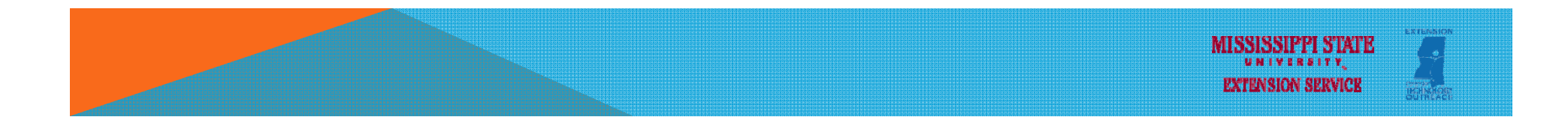

|                                   | Manager | Content<br>Creator | Moderator | Advertiser | Insights<br>Analyst |
|-----------------------------------|---------|--------------------|-----------|------------|---------------------|
| Manage Admin Roles                | 1       |                    |           |            |                     |
| Edit the Page and Add<br>Apps     | \$      | 1                  |           |            |                     |
| Create Posts as the<br>Page       | 4       | 1                  |           |            |                     |
| Respond to and Delete<br>Comments | 4       | 1                  | ✓         |            |                     |
| Send Messages as the<br>Page      | 1       | 1                  | ✓         |            |                     |
| Create Ads                        | 1       | 1                  | 1         | 1          |                     |
| View Insights                     | 1       | 1                  | 1         | 1          | 1                   |

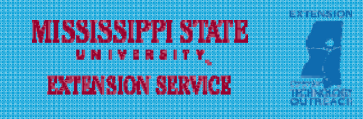

#### FACEBOOK - ENGAGING WITH "LIKERS"

Build audience

- o Invite your contacts (from multiple sources) to "like" your page
- Additional marketing helps build an audience (website, twitter, etc.)
- Promote page and/or posts using Ads Manager
- Interacting with "Likers"
  - Private messages: Make sure to reply to private messages on a timely fashion (NOTE: Can only reply to messages sent to your page, cannot initiate a private message)
  - Posting/Commenting/Liking: The more the better!
  - Uploading pictures/managing albums: Pictures are the most commented
  - Creating polls: Ask about newly released books? Potential activities in the library?

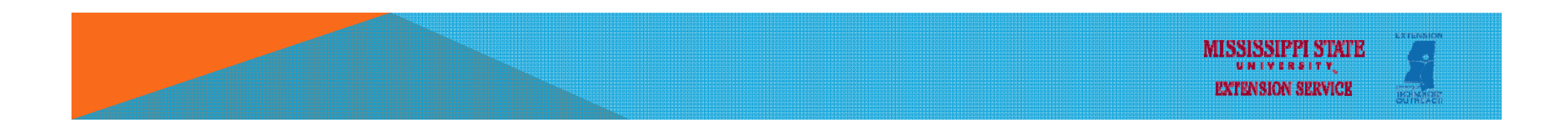

#### FACEBOOK – ENGAGING WITH "LIKERS"

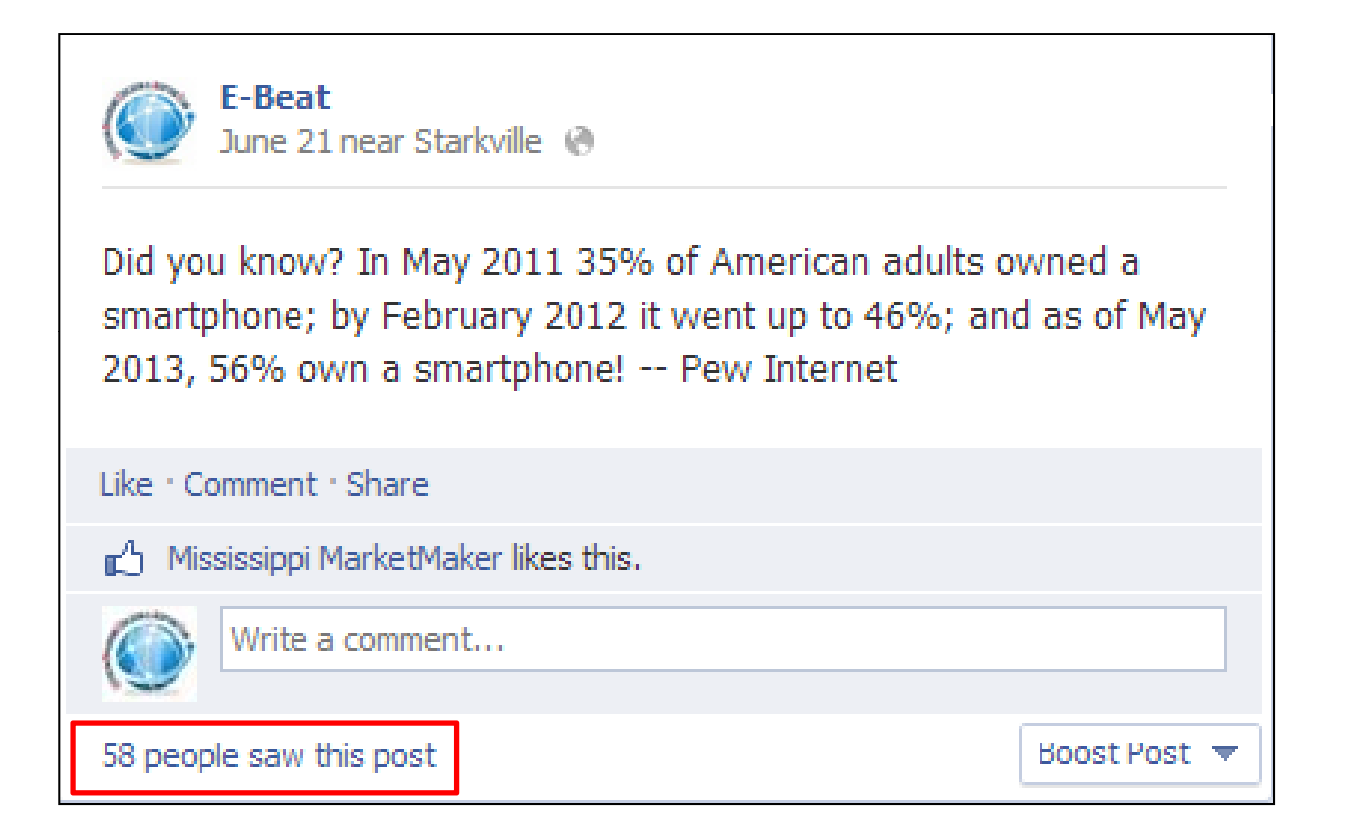

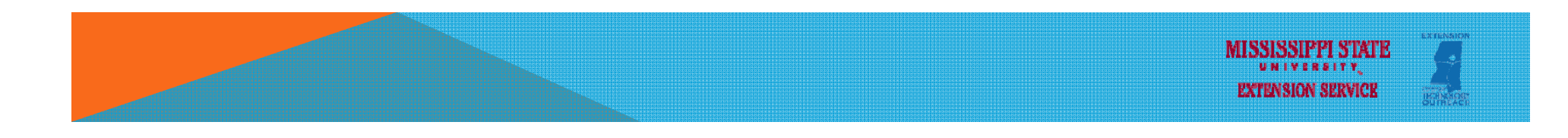

#### FACEBOOK – ENGAGING WITH "LIKERS"

Want to keep important posts always at the top of your timeline?
 Hover over post, click on pencil icon and select "Pin to Top"

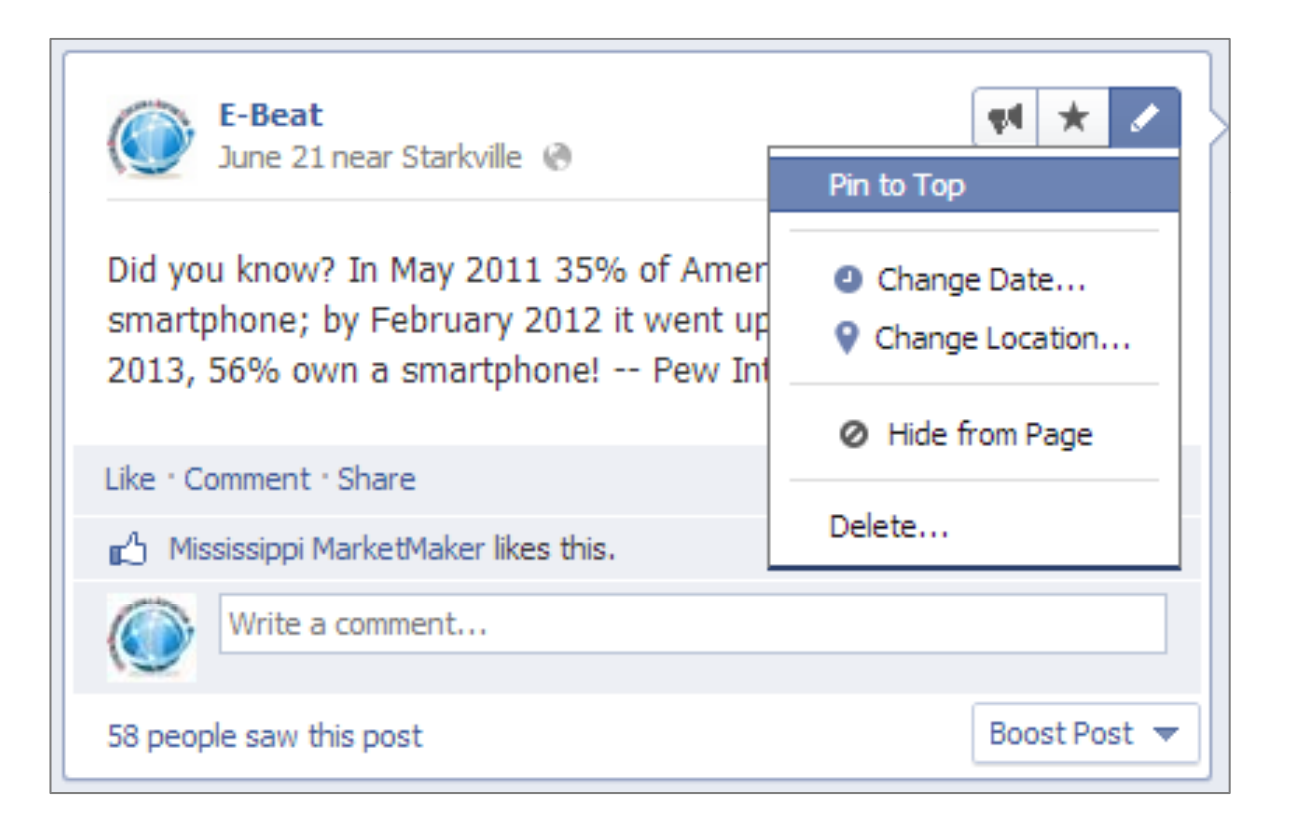

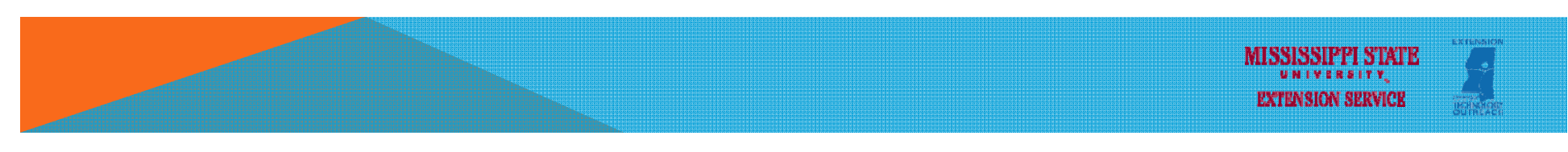

#### **FACEBOOK - INSIGHTS**

Provides key data on your Facebook page

#### Key terms

- Total likes: unique people that like your page
- Friends of fans: number of unique people who were friends with people who "liked" your page
- People talking about this: number of unique people who have created a story (when someone comments, likes, shares, answers polls, or responds to events) about your page
- Weekly Total Reach: # of unique people who have seen your posts
- Engaged users: # of unique people who have clicked on your posts
- Viral: number of unique people who have seen your post because one of their friends interacted with it
- Virality: engaged users (clicked) divided by reach (saw)

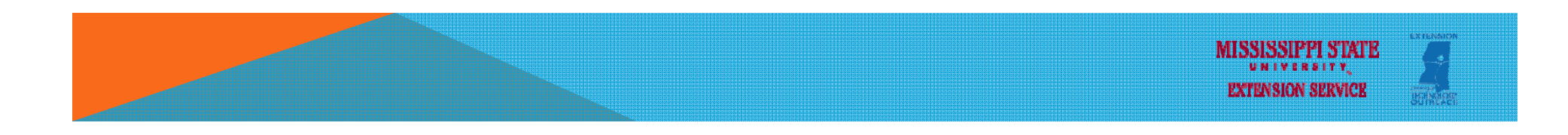

#### FACEBOOK – INSIGHTS

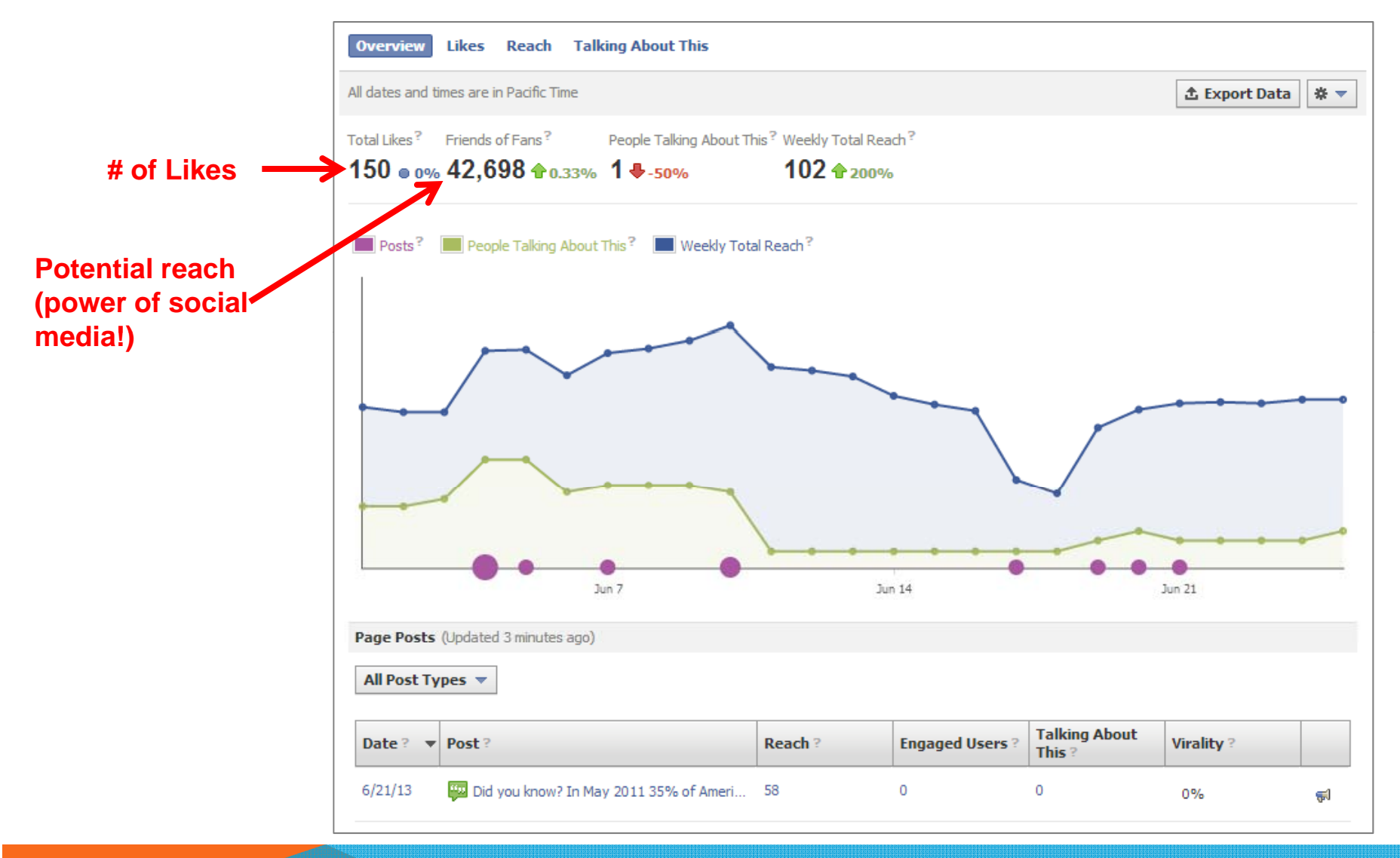

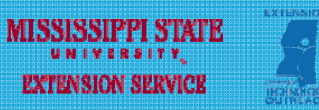

#### **FACEBOOK – INSIGHTS**

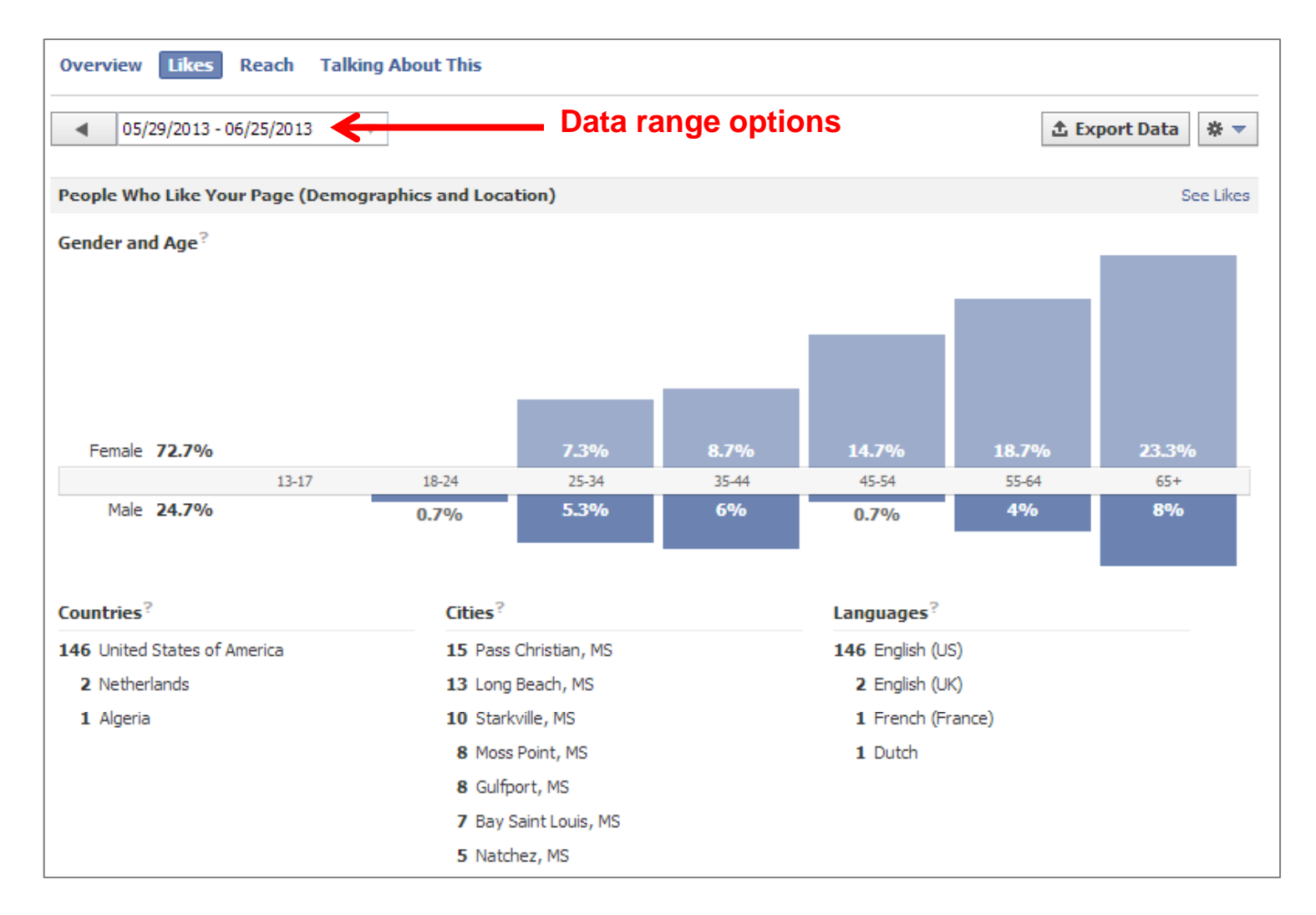

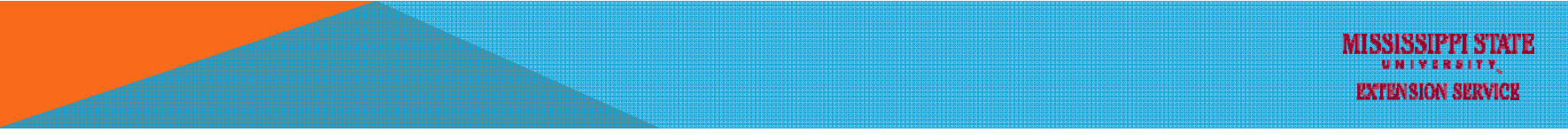

#### FACEBOOK – INSIGHTS

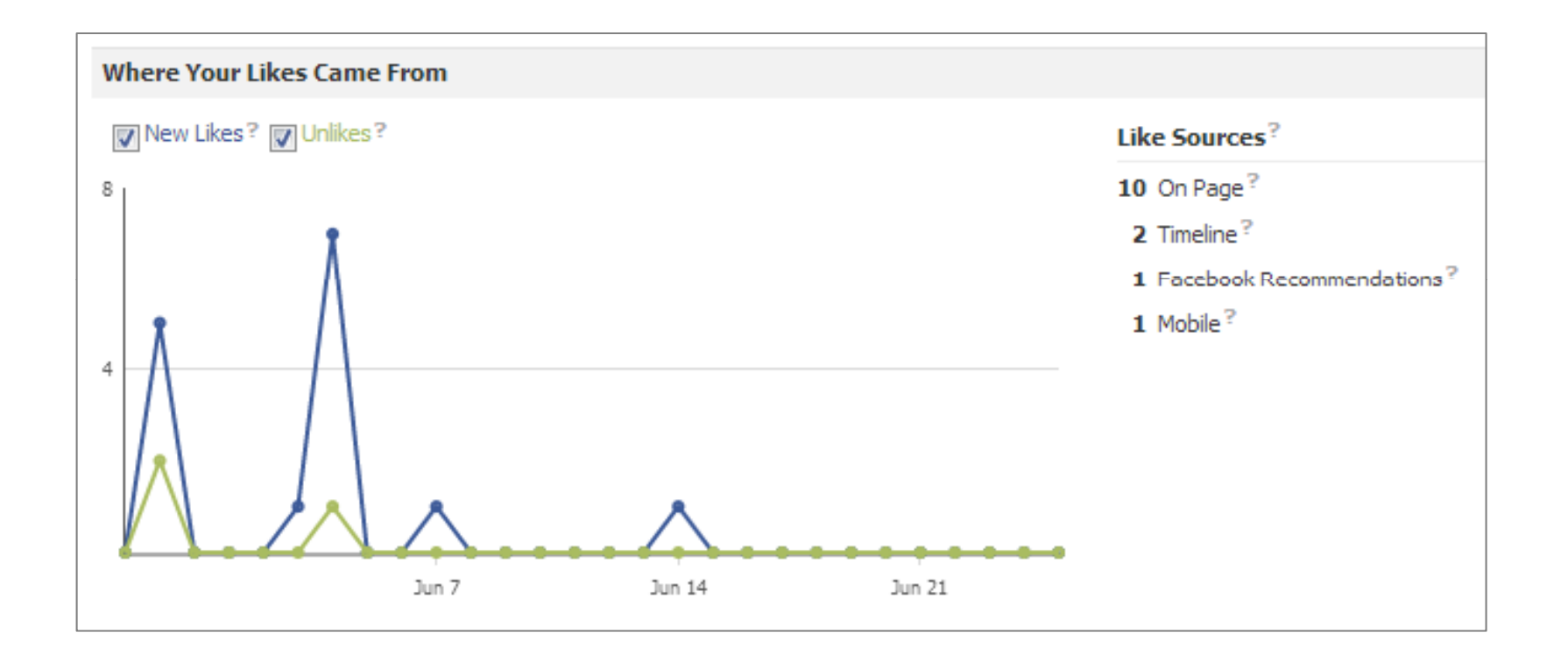

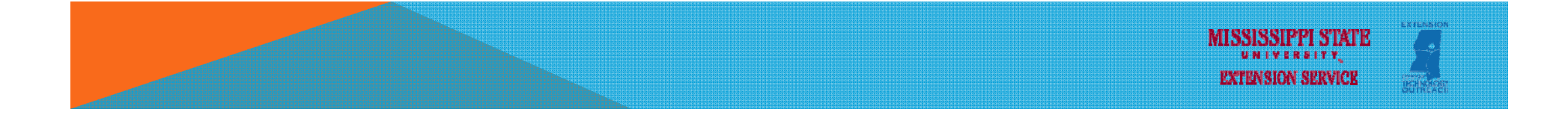

#### FACEBOOK PAGE BEST PRACTICES

- Get to the point
- Pin important posts to the top of your Page
- Be casual and conversational
- Use images.
- Post consistently.
- Post the same types of content on the same day of the week.
- Give fans access to exclusive information or content.
- Find your optimal time to post.
- Take advantage of Insights

Source: http://www.davidleeking.com/2012/10/16/facebook-page-best-practices

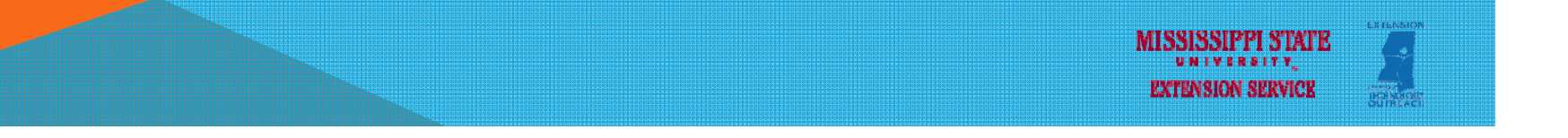

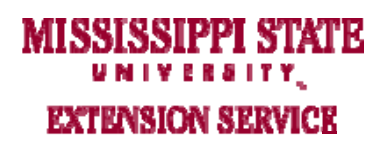

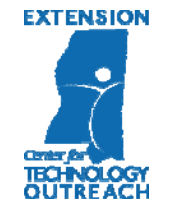

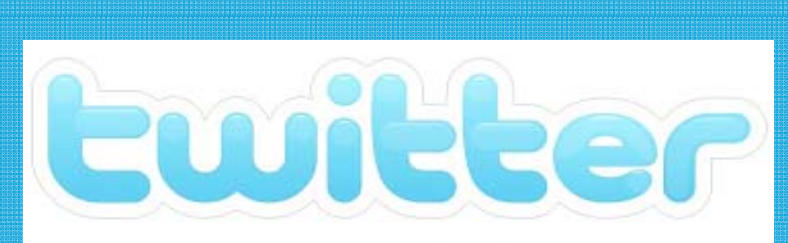

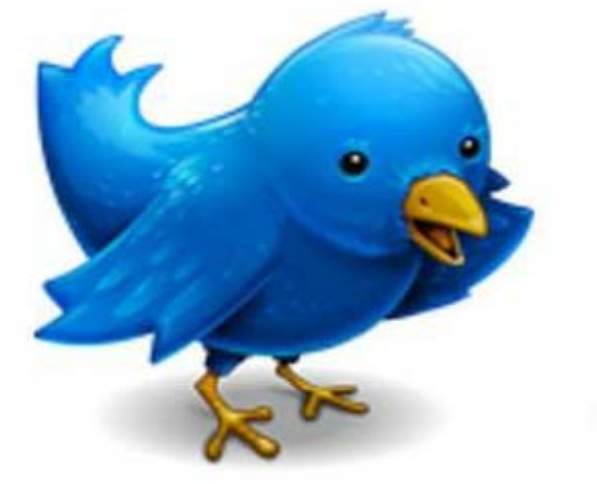

#### TWITTER – WHAT IS IT?

- Micro-blogging; real-time
- Key Terms
  - **Tweet:** status update; up to 140 characters; can embed links, pictures
  - Handle: your username; defines URL; twitter.com/msuebeat
  - Name: can differ from handle; used to find you on Twitter
  - Follow: subscribe to somebody's tweeter feed
  - Follower: twitter users that subscribe to your twitter feed
  - Hashtag: denotes keywords, topics, categories, and/or trends
  - Mention: use somebody's else handle in your tweet
  - **RT** = Retweet; **MT** = Modified Tweet; **HT** = Hat tip (credit for idea, link)

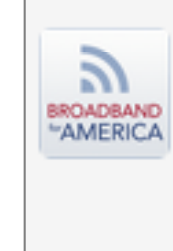

 BROADBANDforAMERICA @broadband4us
 55m

 Learn to code, design, ship apps at one of the best software schools

 for beginners @StarterLeague #FacesOfInnovation

 youtu.be/OvKhl8p31Bo

 ▶ View media ◆ Reply

 ▶ Retweet ★ Favorite

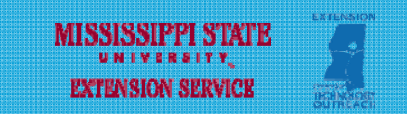

#### TWITTER – INTERFACE (HOME)

Basic account information: number of tweets, followers, following

Contains twitter feed; read tweets from those you follow

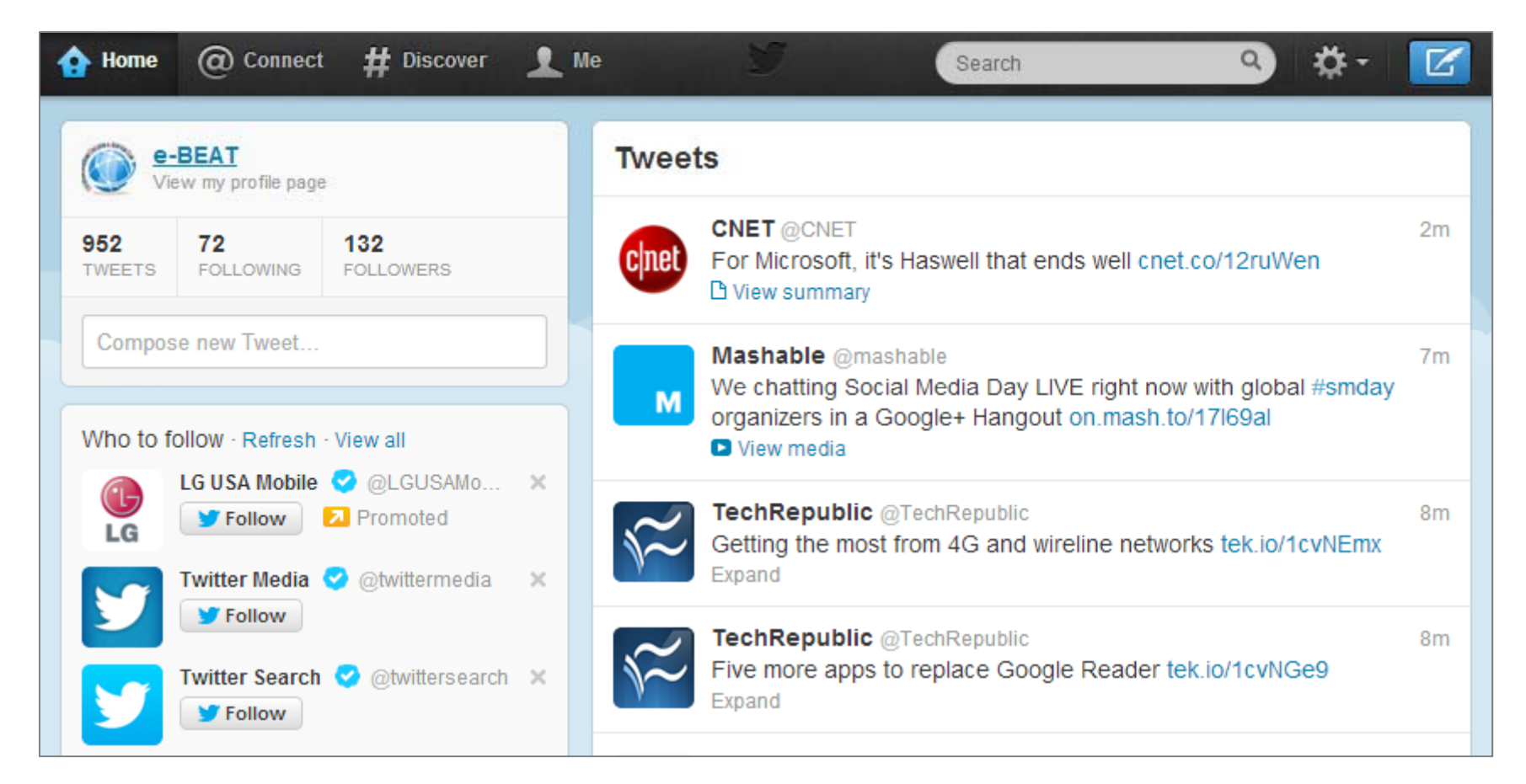

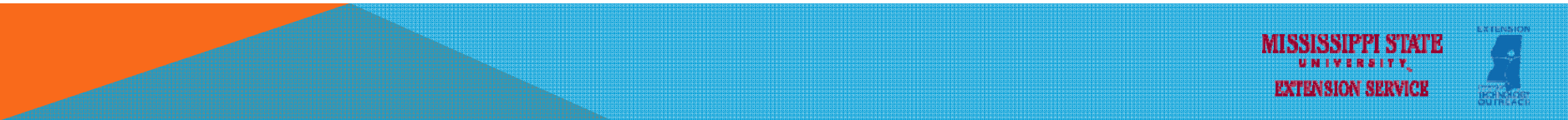

#### TWITTER – INTERFACE (@CONNECT)

See all interactions & mentions involving your account

□ See full "conversations" or exchanges

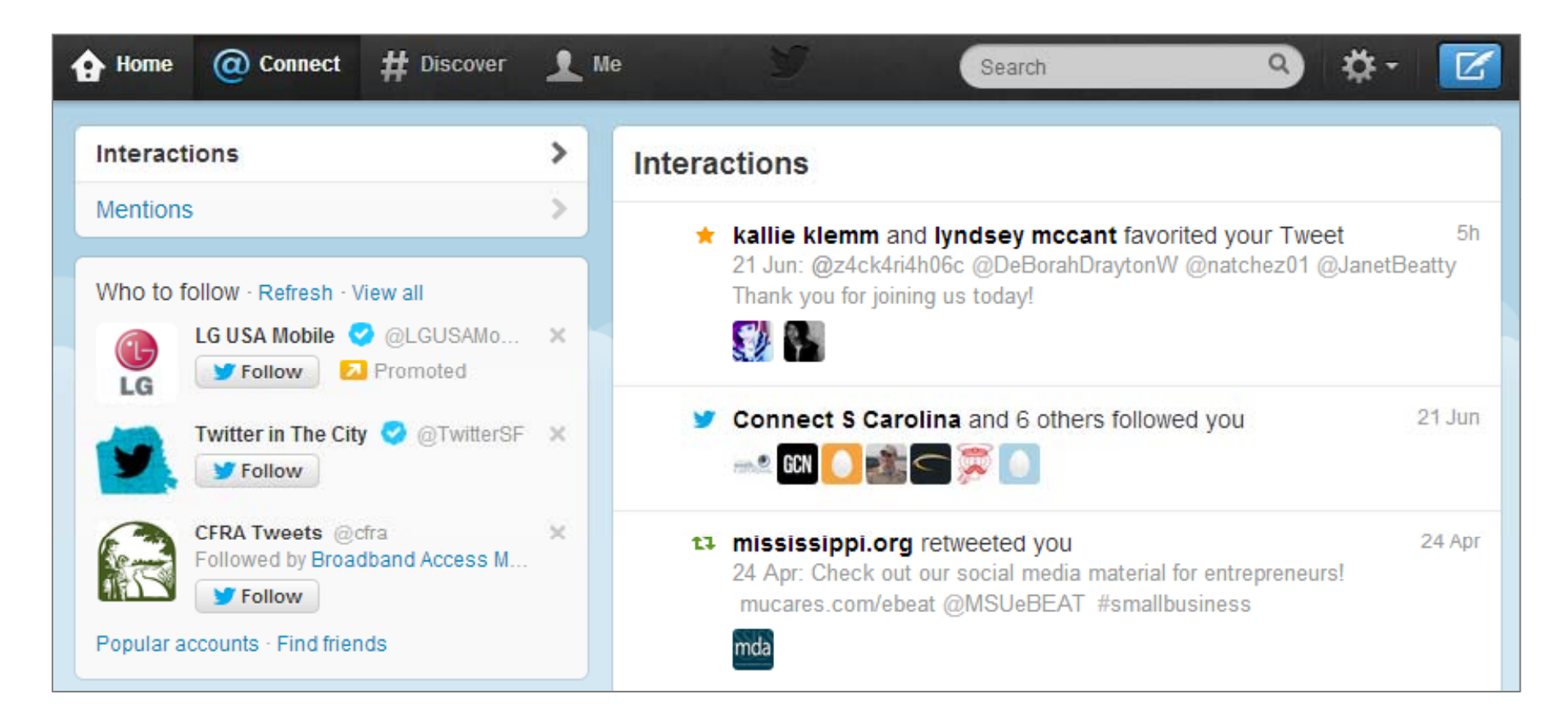

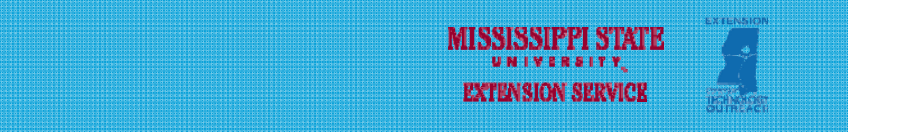

#### **TWITTER – INTERFACE (@CONNECT)**

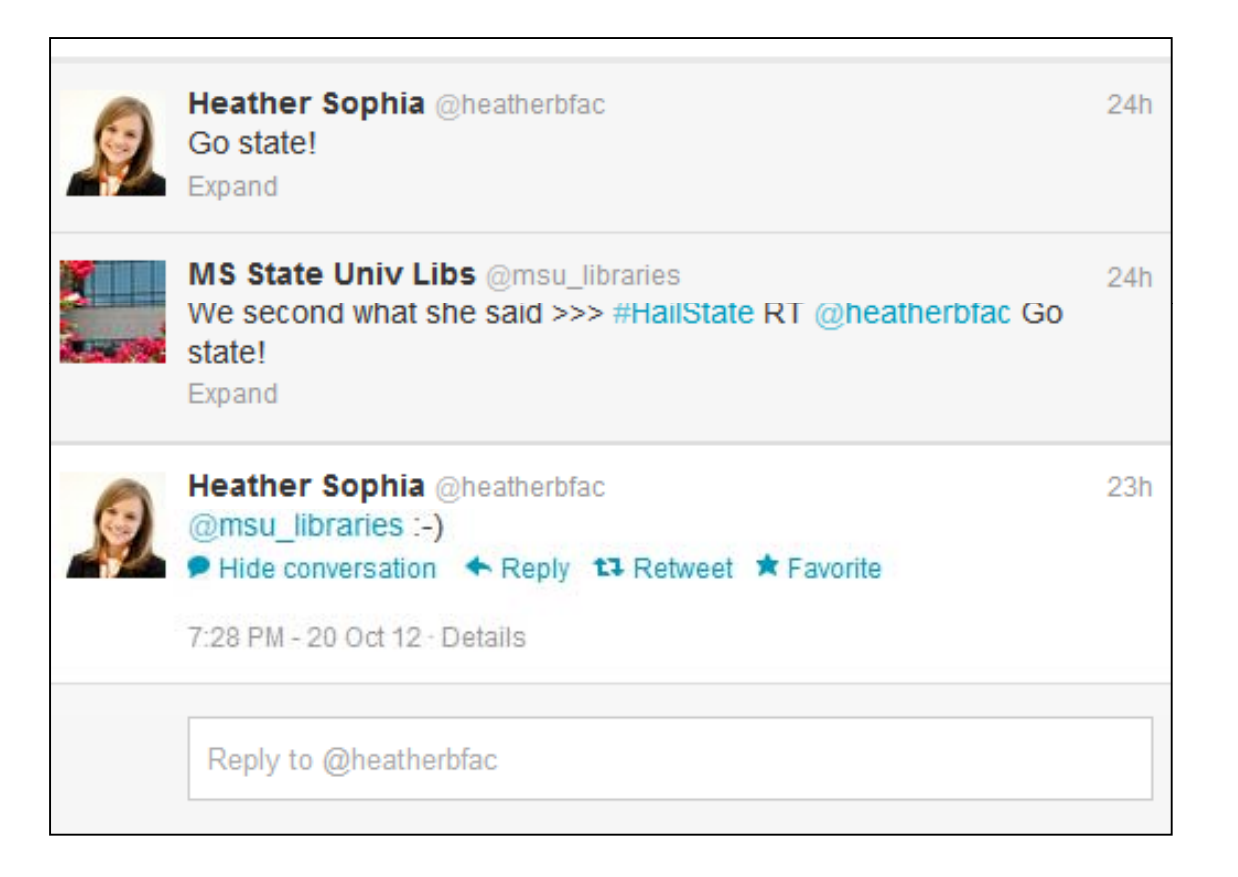

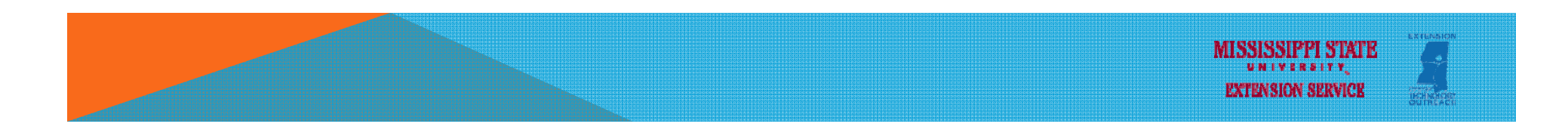

#### **TWITTER – INTERFACE (@CONNECT)**

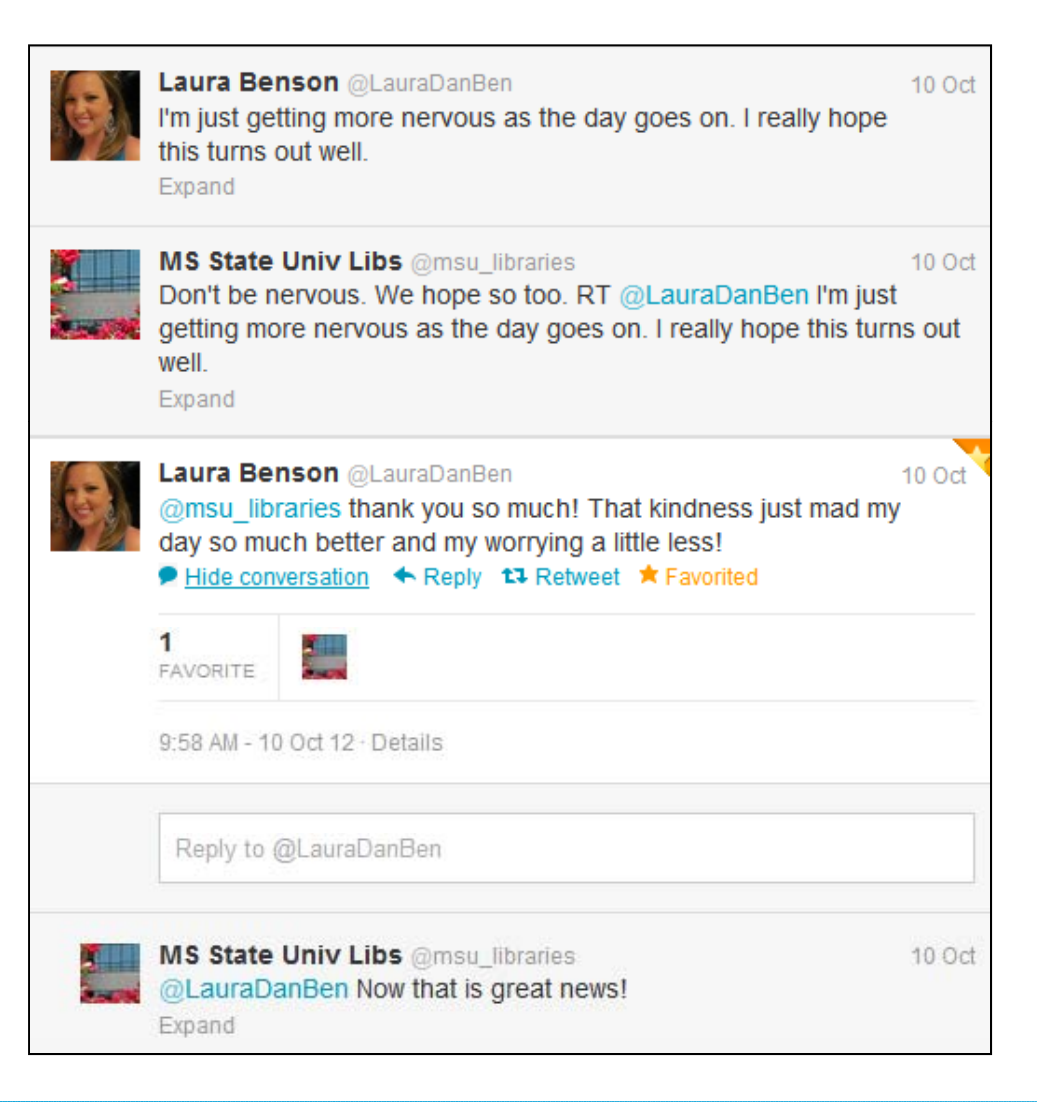

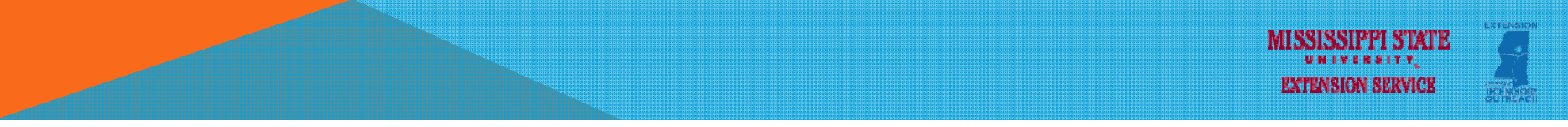

#### TWITTER – INTERFACE (#DISCOVER)

- See latest activity for the accounts you follow
- Find news stories chosen for you
- Who to follow suggestions
- Find potential followers

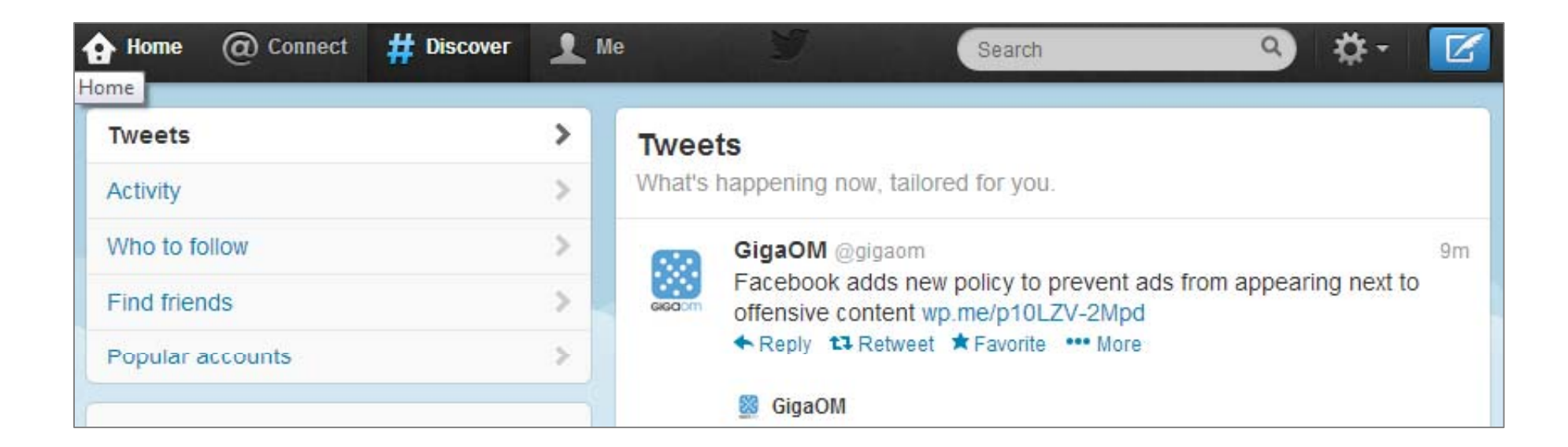

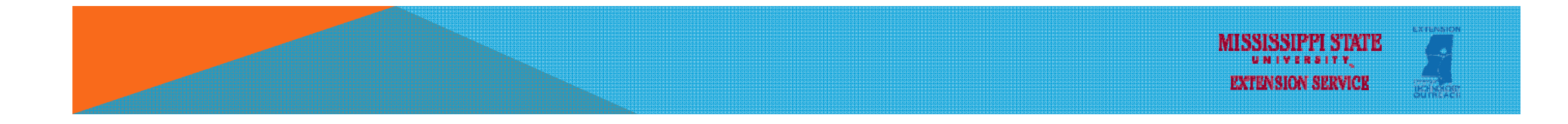

#### TWITTER – INTERFACE (ME)

Access activity, lists, favorites, and pictures linked to tweets; edit profile

Access direct messages (DM)

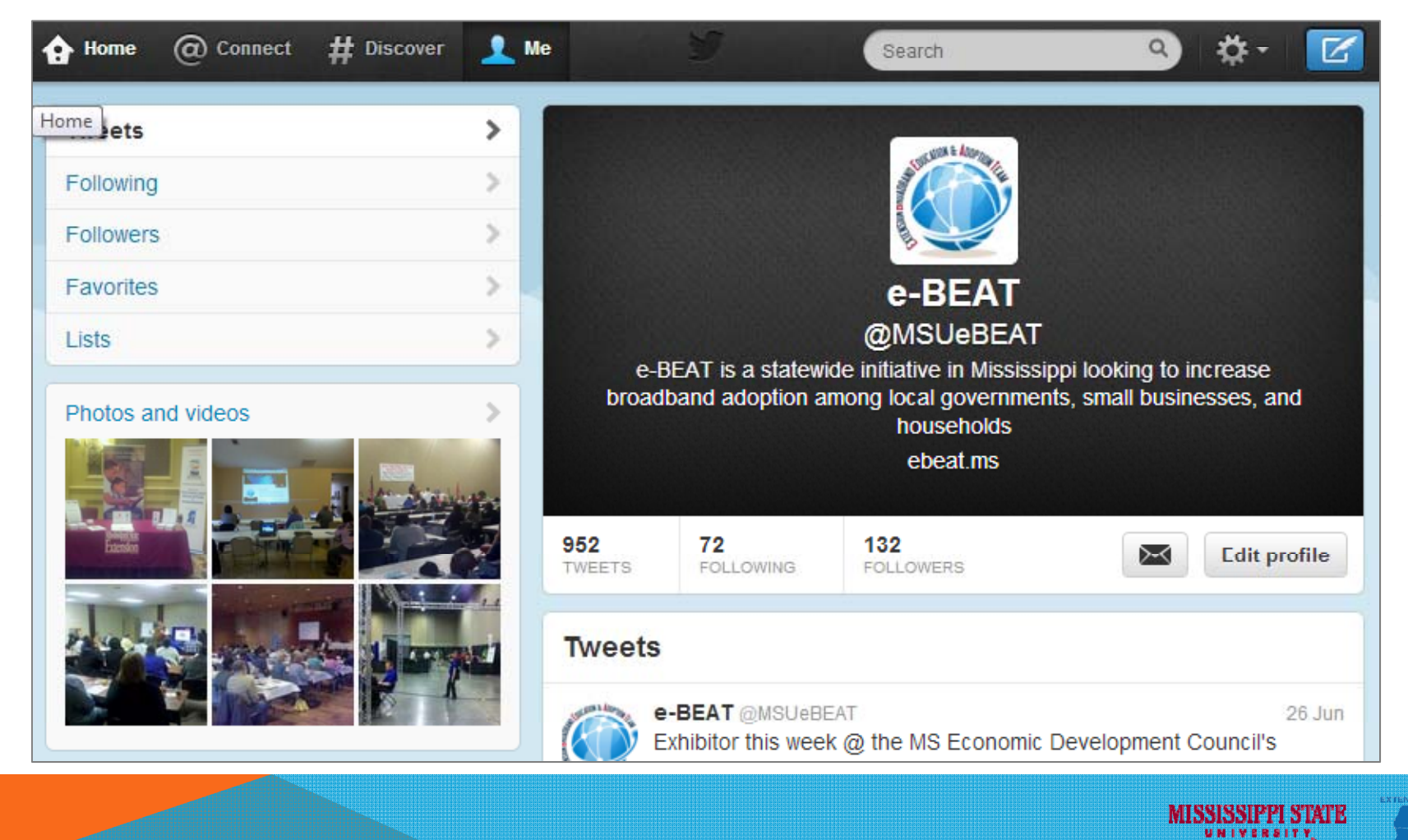

**EXTENSION SERVICE** 

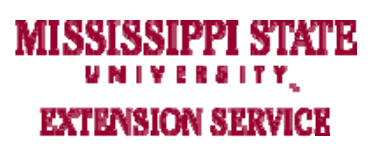

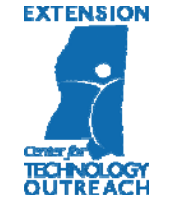

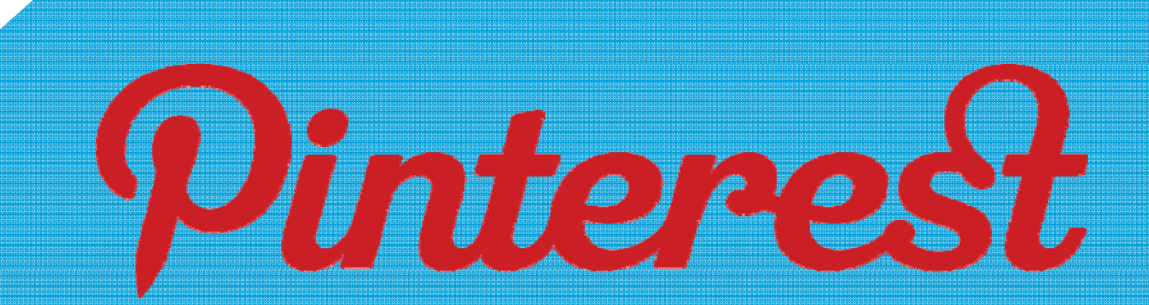

#### **PINTEREST – KEY CONCEPTS**

Pinterest is an online pinboard that allows you to organize and share things.

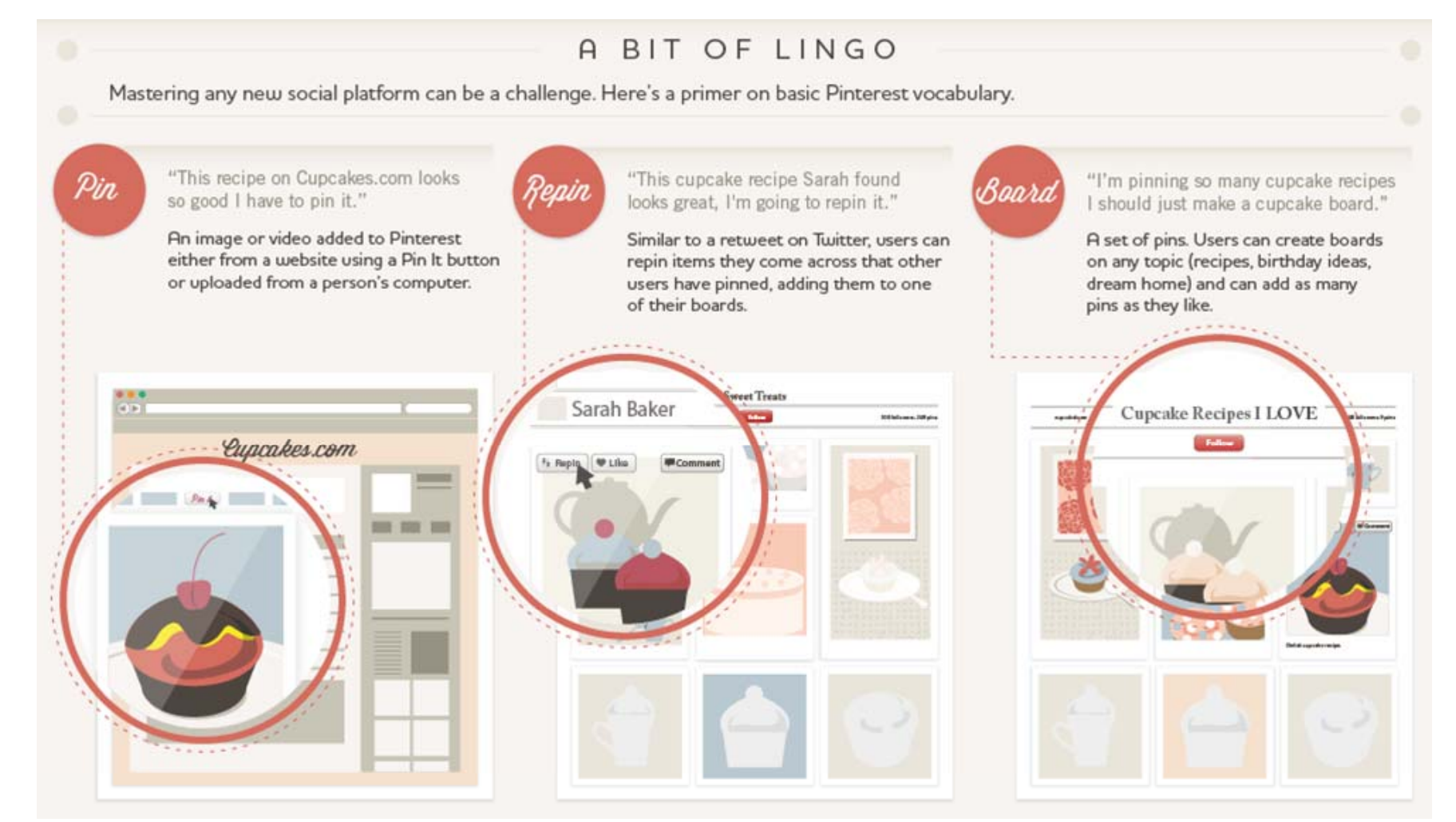

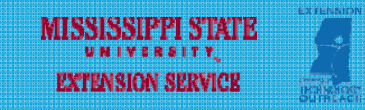

#### **PINTEREST – MANAGING YOUR ACCOUNT**

#### Personal Profile (private)

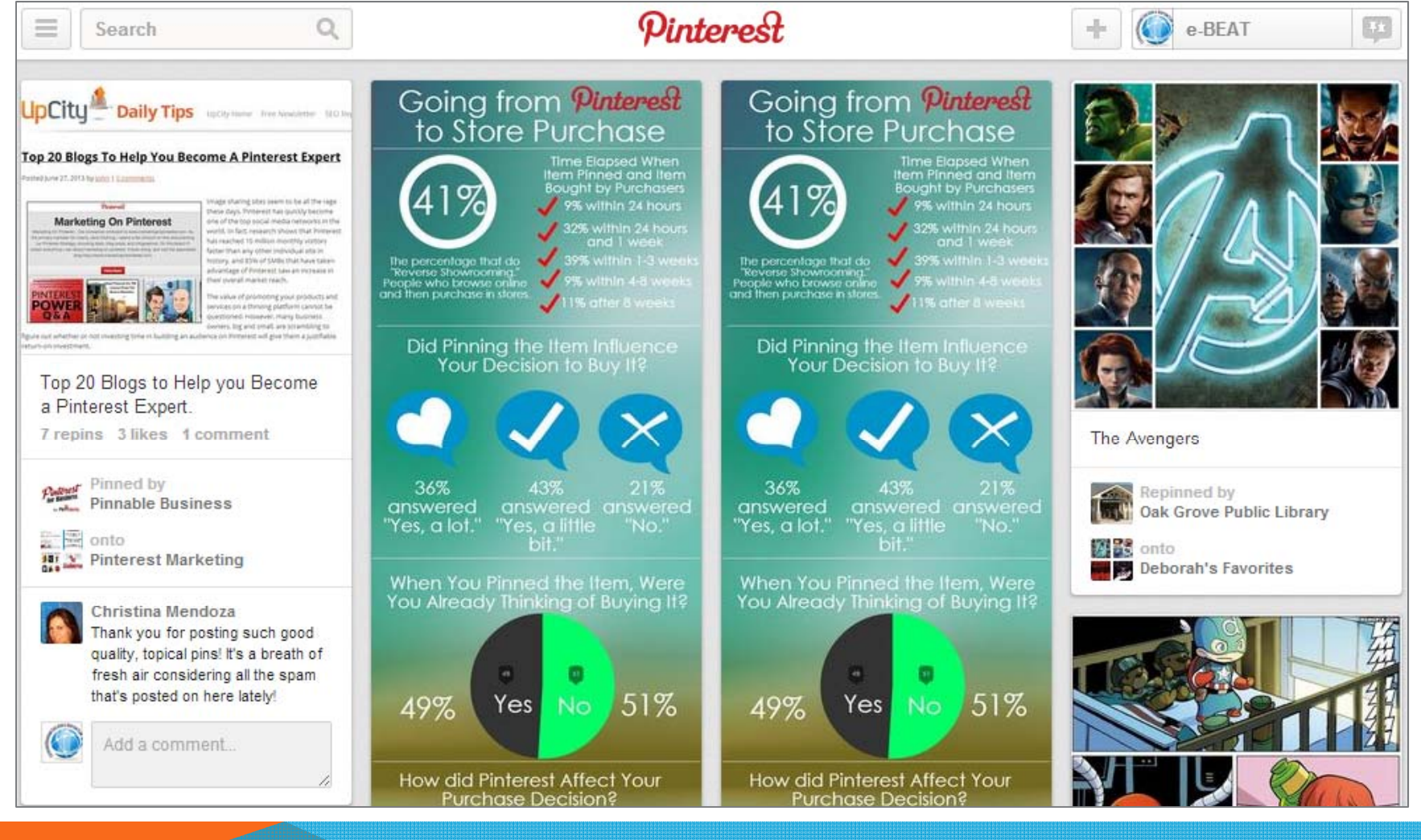

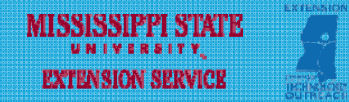

#### **PINTEREST – MANAGING YOUR ACCOUNT**

#### Home Page (public)

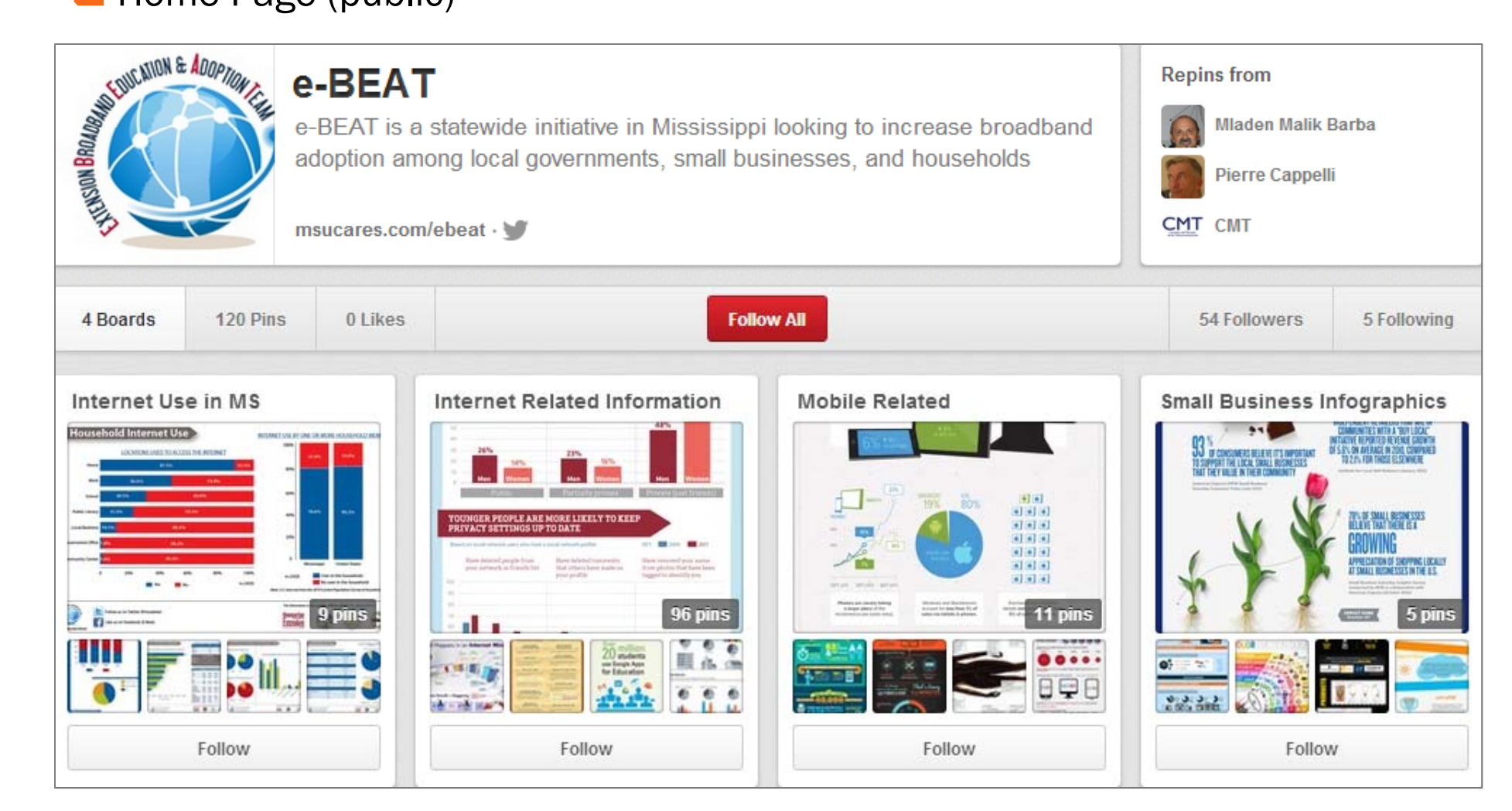

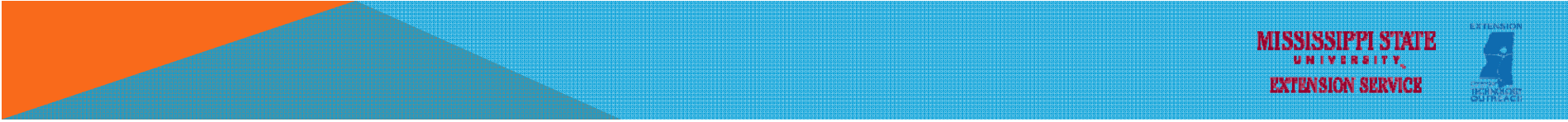

#### PINTEREST – HOW TO USE FOR MY LIBRARY?

- Pinning book covers
- Showcasing historic archives, learning-related infographics
- Creating reading lists
- Sharing new acquisitions, craft projects, etc.
- Promoting library activities (add fliers, etc.)
- Collecting ideas, materials, library displays, etc.
- Highlighting library staff
- Showing off things in the local community/library pictures

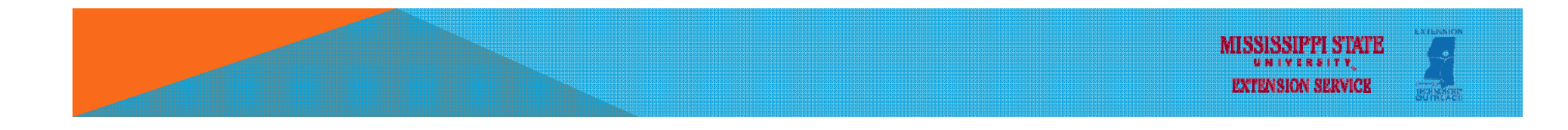

#### PINTEREST – EXAMPLES

- http://pinterest.com/msstatelibrary/
- http://pinterest.com/addisonlibrary/
- <u>http://pinterest.com/nplibrary/</u>
- http://pinterest.com/missoulalibrary/

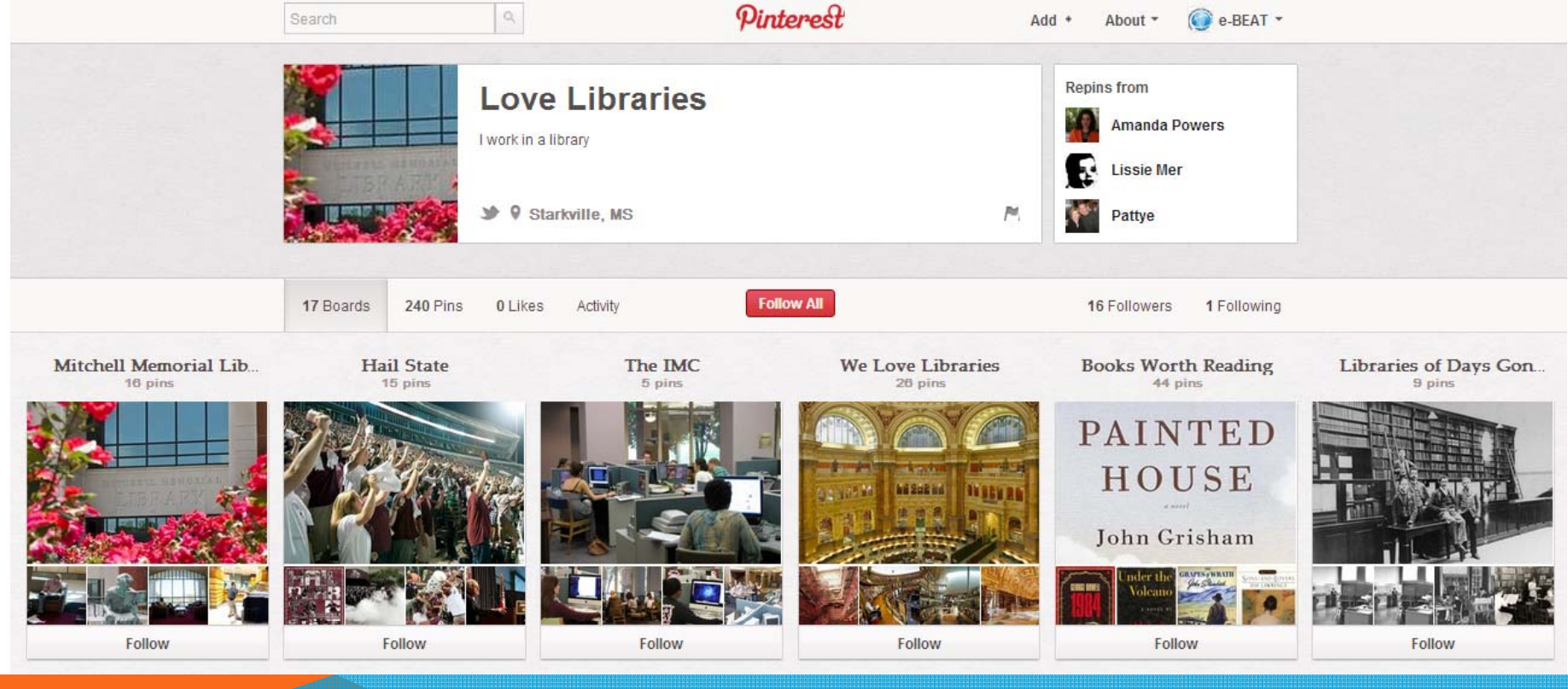

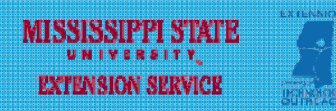

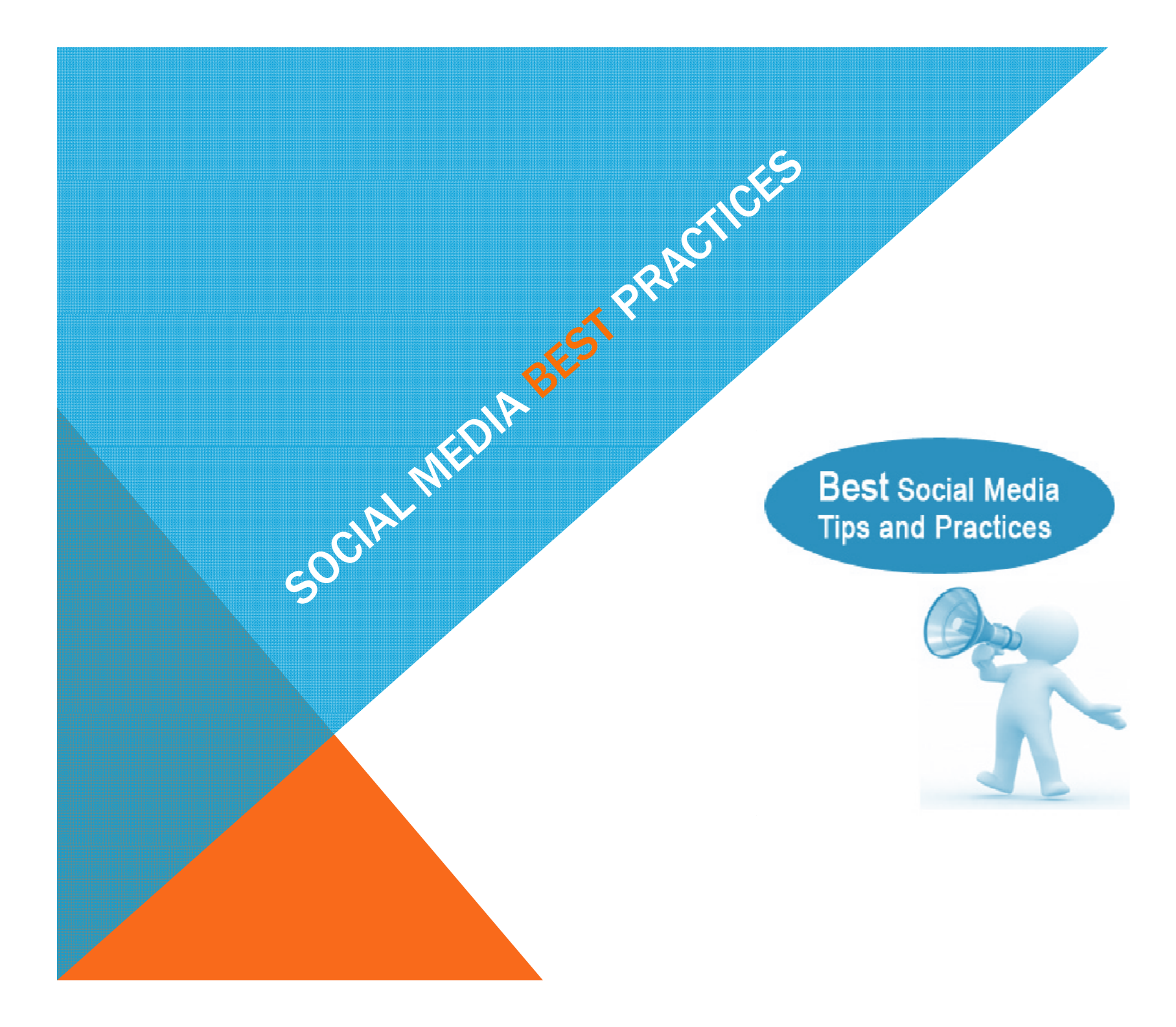

#### **TOP TEN GUIDELINES FOR ADMINISTRATORS**

- 1. You are your employer on the web—all the same standards apply online as they do in person.
- 2. Remember your audience—post to them, not to yourself.
- 3. Be friendly, informal, accessible, but still professional.
- 4. If you are in doubt, don't post it. Think twice, post once.
- 5. Stay away from posts related to politics or legal issues
- 6. Be accurate and add value—always. You are the library!
- 7. Do not post confidential information.
- 8. If conflict happens, respond immediately to diffuse it. Best practice is to solve it publicly, and not suppress it, if possible.
- 9. Don't promote commercial establishments. Delete commercial posts.
- 10. Cite and link to sources. Attribution is critical.

Source: Amanda Powers, Mitchell Memorial Library, Mississippi state university

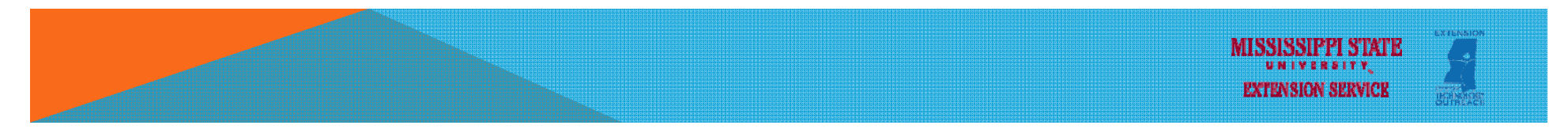

#### **7 TIPS FOR BUILDING YOUR AUDIENCE**

- 1. Be reliable. Post daily. Respond quickly.
- 2. Make sure people know how to find you put your Twitter handle or FB ID on all your virtual and print materials.
- 3. Success isn't necessarily about numbers—it's about engagement. Think quality, not quantity to begin. Quantity follows.
- 4. Use URL shorteners to track "clicks"
- 5. Use Facebook Insights and Twitter tools to track engagement
- 6. Compare stats and content to uncover your audience's interests
- 7. Develop a "personality" make choices about who you are and what your goals are for the venue. Your Twitter account will likely not have the same "identity" as your Facebook, Pinterest, etc.

Source: Amanda Powers, Mitchell Memorial Library, Mississippi state university

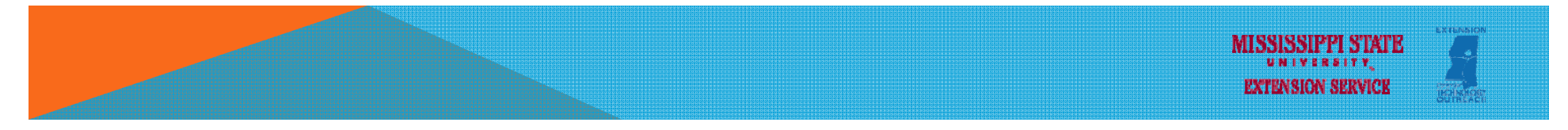

#### **5 IDEAS FOR MANAGING SOCIAL MEDIA WORK**

- 1. In general, the more voices contributing, the more likely you will reach your audience.
- 2. Build a team with a common purpose. Establish a mission and get consensus. Social media shouldn't be lonely work.
- 3. Trust your employees/colleagues to post responsibly.
- 4. No one can be made to "do" social media—empower the people that want to do it.
- 5. Have fun and celebrate successes!
- 6. Take advantage of social media management tools such as Hootsuite, Sprout Social, Sendible, TweetDeck, SocialFlow, and others.

Source: Amanda Powers, Mitchell Memorial Library, Mississippi state university

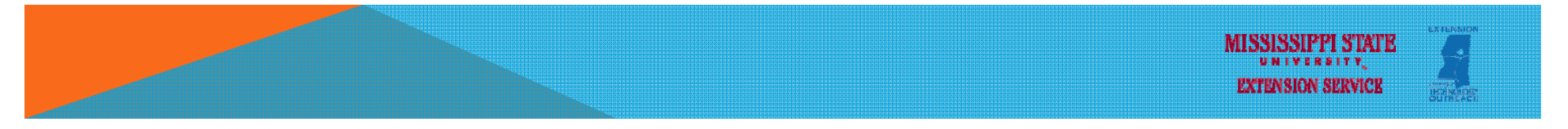

#### THANK YOU! – QUESTIONS

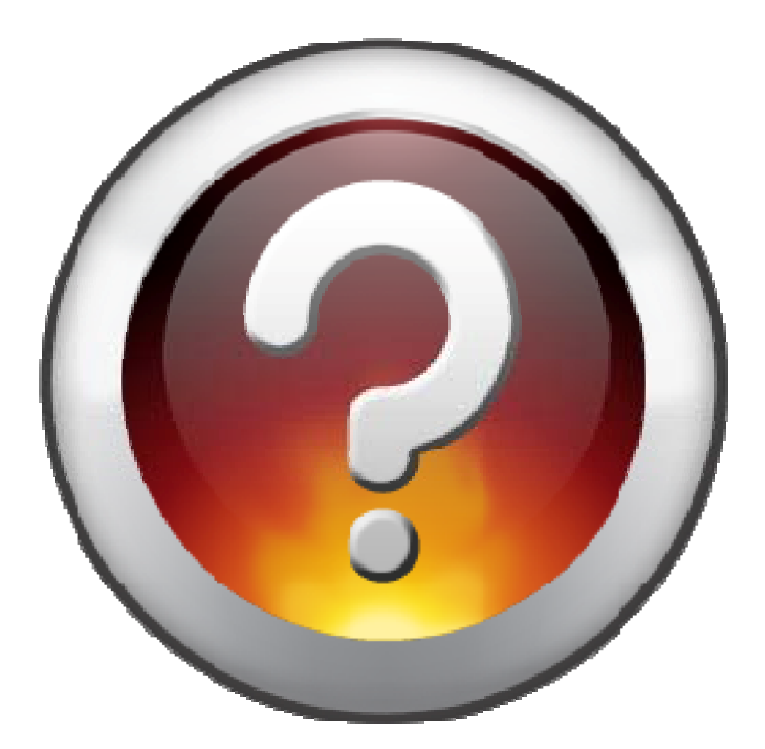

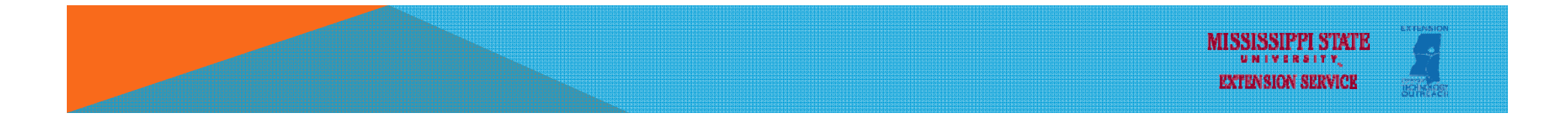